# IGEĽ

### IGEL OS Creator for Windows (OSCW)

## IGÈĽ

The IGEL OS Creator for Windows (OSCW) is able to convert Windows machines to IGEL OS 11, provided that they fulfill the hardware requirements (see page 4).

Choose the instructions according to your needs:

- IGEL OS Creator for Windows (OSCW) on Windows 7/10 Workstations (see page 3)
- IGEL OS Creator for Windows (OSCW) on IGEL Windows Embedded 7/7+ (see page 46)
- IGEL OS Creator for Windows (OSCW) on IGEL Windows 10 IoT (see page 69)
- IGEL OS SCCM Add-On (see page 78)
- (i) On modern computers such as secured-core PCs (see e.g. https://www.microsoft.com/en-us/windows/ business/devices?col=secured-core-pcs), there may be a BIOS setting related to Secure Boot that allows the use of Microsoft's 3rd party UEFI Secure Boot Certificate. The usual description of such a BIOS setting is "Allow Microsoft 3rd Party UEFI CA". This setting must be set to enabled, as IGEL uses the 3rd party certificate to support UEFI Secure Boot. If UEFI Secure Boot is enabled, but "Allow Microsoft 3rd Party UEFI CA" is not enabled, you may be unable to boot IGEL OS Creator or UD Pocket. Similarly, if the setting "Allow Microsoft 3rd Party UEFI CA" is disabled after a previous installation of IGEL OS, IGEL OS will fail to boot. For how to enable the setting, see Secured-Core PCs: Microsoft 3rd-Party UEFI Certificate for Secure Boot.

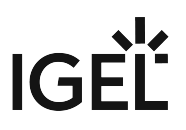

#### IGEL OS Creator for Windows (OSCW) on Windows 7/10 Workstations

#### Introduction

The IGEL OS Creator (OSC) for Windows is able to convert any Windows 10 or Windows 7 machine to IGEL OS 11, provided that it fulfills the hardware requirements (see page 4).

Read all the following chapters and follow the instructions in the order given.

- Prerequisites (see page 4)
- Getting the Required Software (see page 5)
- Transferring the IGEL OSC File to the UMS (see page 6)
- Deploying the OSCW Installer on the Target Machines (see page 7)
- Installing the OSCW Installer (see page 8)
- Registering the Target Machines to the UMS (see page 11)
- Configuring the OSCW Installer (see page 14)
- Starting the Conversion (see page 44)

#### Video

A video is available to illustrate the procedure.

#### Part I

Sorry, the widget is not supported in this export. But you can reach it using the following URL:

https://www.youtube.com/watch?v=NGA0FNLBid0&feature=youtu.be

#### Part II

Sorry, the widget is not supported in this export. But you can reach it using the following URL:

https://www.youtube.com/watch?v=uXDdQ6aGrZs&feature=youtu.be

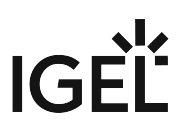

#### Prerequisites

#### Hardware

- Memory:  $\geq$  4 GB RAM
- Storage: ≥ 3 GB free storage to store the ISO file containing IGEL OS Creator
- For supported hardware, see Devices Supported by IGEL OS 11.

#### Software

The following software must be present on the target machines:

- Windows 10 or Windows 7
- Microsoft Hotfix KB3140245 (Windows 7 x86/x64)

#### Network

- All machines are in a network that can be reached by the UMS.
- For buddy mode: All machines must be joined to a Microsoft Active Directory (AD) and be accessible by the same AD user with reading permissions.

#### Next Step

>> When all requirements are met, continue with Getting the Required Software (see page 5).

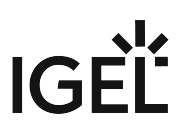

#### Getting the Required Software

The following software must be downloaded resp. installed:

#### IGEL Universal Management Suite (UMS) 6.04.120 or Higher

- 1. Download UMS 6.04.120 or higher from https://www.igel.com/software-downloads/workspaceedition/ > Universal Management Suite.
- 2. Update your UMS to version 6.04.120 or later resp. install UMS 6.04.120. For update instructions, see Updating UMS; for installation instructions, see Installation.

#### **OSCW** Files

- 1. Download OSC for Windows 1.01.100 or higher (EXE or MSI installer)
  - EXE file: https://www.igel.com/software-downloads/workspace-edition/ > OSC for Windows > setup-igel-osc-for-windows\_1.01.100.exe
  - MSI file: https://www.igel.com/software-downloads/workspace-edition/ > OSC for Windows > setup-igel-osc-for-windows\_1.01.100.msi
- 2. Download IGEL OS 11.03.560 or higher (ISO): https://www.igel.com/software-downloads/ workspace-edition/ > OSC for Windows > OSC\_11.03.560.zip

#### **Check List**

- ✓ The UMS is updated to version 6.04.120 or higher.
- OSC for Windows 1.01.100 or higher is available.
- ✔ IGEL OS 11.03.560 or higher (ISO file) is available.

#### Next Step

>> Transferring the IGEL OS Creator File to the UMS (see page 6)

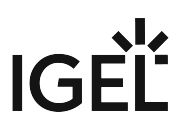

#### Transferring the IGEL OSC File to the UMS

In this step, we will transfer the IGEL OS firmware file (ISO) to the UMS so that the UMS can deploy it to the target machines.

- ▲ Do not register the file as a file object. This might lead to various issues, particularly in ICG and HA environments.
- 1. Get access to the file system of the machine on which your UMS Server is running.
- 2. Copy osc.iso to <UMS Installation

directory>\rmguiserver\webapps\ums\_filetransfer

#### Next Step

>> Deploying the OSCW Installer on the Target Machines (see page 7)

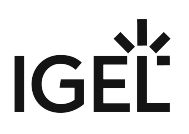

#### Deploying the OSCW Installer on the Target Machines

In this step, we will deploy the OSCW installer on the target machines.

Deploy the installer on all devices that are to be converted. The following methods are available for deployment:

- SCCM (System Center Configuration Manager): Use the MSI installer ( setup-igel-osc-forwindows\_1.01.100.msi ) and deploy it just like any software. The OSCW installer is installed silently.
- Group policy: Use the MSI installer ( setup-igel-osc-for-windows\_1.01.100.msi ) and deploy it just like any software. The OSCW installer is installed silently.
- File-based methods: Use the EXE file ( setup-igel-osc-for-windows\_1.01.100.exe ). You can use file sources such as:
  - USB memory stick
  - Network drive
  - DVD

#### **Check List**

The OSCW installer is deployed on all target machines. When SCCM or group policy was used, the installation has been executed silently.

#### Next Step

If the OSCW installer has been deployed via SCCM or group policy and has been installed silently:

>> Continue with Registering the Target Machines to the UMS (see page 11).

If the OSCW installer has been deployed via a file-based method:

>> Continue with Installing the OSCW Installer (see page 8).

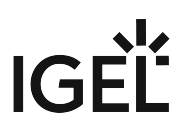

#### Installing the OSCW Installer

In this step, we will install the OSCW installer on the target machines. The method depends on how the OSCW installer has been deployed on the target machines.

#### OSCW Installer Has Been Deployed via SCCM or Group Policy

If you have used SCCM or group policy to deploy the OSCW installer, the installation has been executed silently; continue with Registering the Target Machines to the UMS (see page 11).

#### OSCW Installer Has Been Deployed from a File

- On the target machine, double-click setup-igel-osc-for-windows\_1.01.100.exe and confirm the Windows UAC (user account control). The OSCW installer is digitally signed by "IGEL Technology GmbH". The setup wizard opens.
- 2. Click Next.

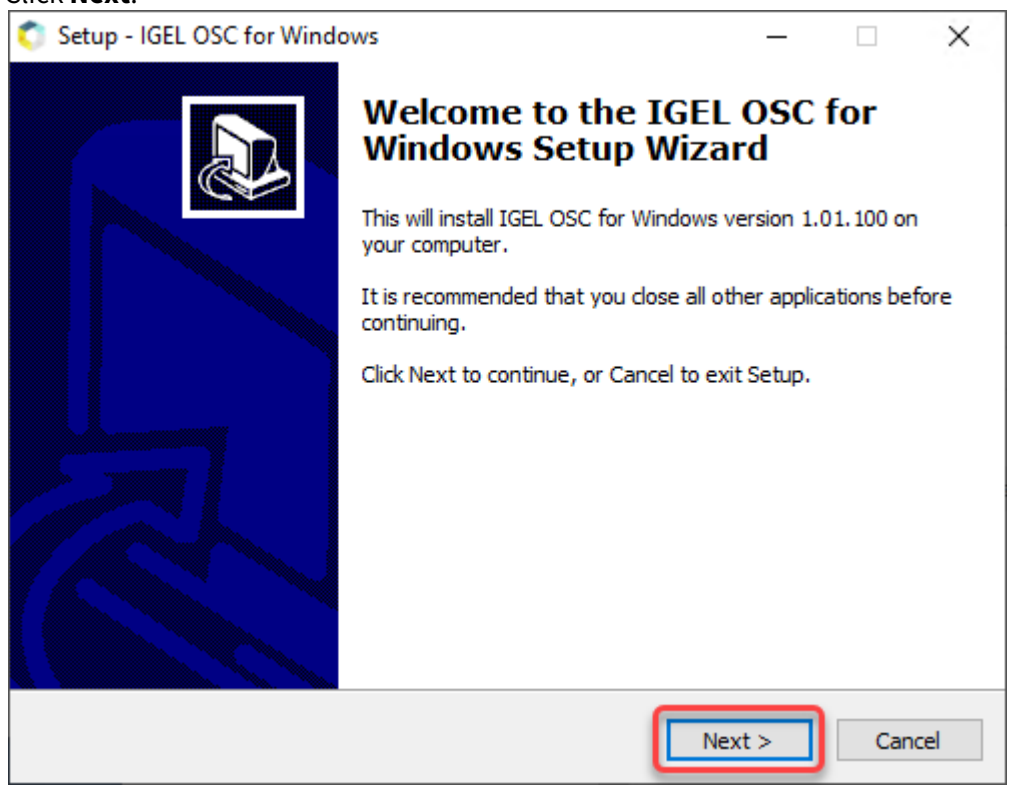

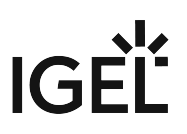

3. Review the installation folder and click Next.
Setup - IGEL OSC for Windows — X
Destination Location
The program will be installed on the system partition
Setup will install IGEL OSC for Windows into the following folder.
C: \Program Files (x86)\IGEL\OSC
Setup Files (x86)\IGEL\OSC
C: \Program Files (x86)\IGEL\OSC
Cancel

4. Review the confirmed installation folder and click Install.

| 💿 Setup - IGEL OSC for Windows                                                                    | —            | ×      |
|---------------------------------------------------------------------------------------------------|--------------|--------|
| Ready to Install<br>Setup is now ready to begin installing IGEL OSC for Windows on yo             | ur computer  | LIGEL  |
| Click Install to continue with the installation, or click Back if you war<br>change any settings. | nt to review | or     |
| Destination location:<br>C:\Program Files (x86)\IGEL\OSC                                          |              | ^      |
| <                                                                                                 |              | >      |
| < <u>B</u> ack                                                                                    | stall        | Cancel |

IGEL OSC for Windows is installed on the target machine.

5. The installer window is closed.

#### **Check List**

• The OSCW installer is installed on each target machine.

#### Next Step

>> Registering the Target Machines to the UMS (see page 11)

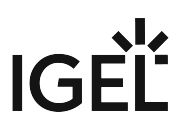

#### Registering the Target Machines to the UMS

In this step, we will register all target machines to the UMS. This is necessary because the conversion to IGEL OS will be triggered by the UMS.

Two registration methods are available: a scan by the UMS and automatic registration.

- Registering by a UMS Scan (see page 11)
- Registering by Automatic Registration (see page 13)

#### Registering by a UMS Scan

- 1. Open the UMS Console and click where to scan for devices.
- 2. Select the scope in which the devices are located; for details, see Scanning the Network for Devices and Registering Devices on the IGEL UMS.
- 3. Click **Scan**.

The dialog Found devices opens.

4. In the **Filter** field, enter "IGEL Unified Management Agent OSCW".

| Found devices |                    |              |        |                   |                    |               | ×                                  | ĸ |       |  |
|---------------|--------------------|--------------|--------|-------------------|--------------------|---------------|------------------------------------|---|-------|--|
|               | 32 Devices were fo |              | Filter | IGEL Unified Mana | agement Agent OSCW |               |                                    |   |       |  |
|               | Certificate stor   | Unit ID      | MAC A  | ddress            | Name               | IP address    | Product                            |   | Inclu |  |
|               | No                 | 0050569353A8 | 00:50: | 56:93:53:A8       | DESKTOP-L5NR64G    | 172.30.91.63  | IGEL Unified Management Agent OSCW |   |       |  |
|               |                    | 00505693842A | 00:50: | 56:93:84:2A       | IGEL-CXQY1D374I    | 172.30.91.56  | IGEL Unified Management Agent OSCW |   |       |  |
|               |                    | 00505693A2F0 | 00:50: | 56:93:A2:F0       | Doku-HS-OSCW       | 172.30.91.118 | IGEL Unified Management Agent OSCW |   |       |  |

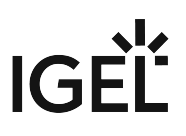

5. Select all target machines and click **Ok**.

| F | ound device       | s                                            |                                                             |                                                    |                                               |                                                                |                                                          | ×       |
|---|-------------------|----------------------------------------------|-------------------------------------------------------------|----------------------------------------------------|-----------------------------------------------|----------------------------------------------------------------|----------------------------------------------------------|---------|
|   | 32 Devices were 1 |                                              | Filter IGEL Unified I                                       | Management Agent OSCW                              |                                               |                                                                |                                                          |         |
| I | Certificate stor  | Unit ID                                      | MAC Address                                                 | Name                                               | IP address                                    | Product                                                        |                                                          | ▲ Inclu |
|   | No<br>No<br>No    | 0050569353A8<br>00505693842A<br>00505693A2F0 | 00:50:56:93:53:A8<br>00:50:56:93:84:2A<br>00:50:56:93:A2:F0 | DESKTOP-L5NR64G<br>IGEL-CXQY1D374I<br>Doku-HS-OSCW | 172.30.91.63<br>172.30.91.56<br>172.30.91.118 | IGEL Unified Manag<br>IGEL Unified Manag<br>IGEL Unified Manag | ement Agent OSCW<br>ement Agent OSCW<br>ement Agent OSCW | Ş       |
|   |                   |                                              |                                                             |                                                    |                                               |                                                                |                                                          |         |
|   |                   |                                              |                                                             |                                                    |                                               |                                                                |                                                          |         |
|   |                   |                                              |                                                             |                                                    |                                               |                                                                |                                                          |         |
|   |                   |                                              |                                                             |                                                    |                                               |                                                                |                                                          |         |
|   |                   |                                              |                                                             |                                                    |                                               |                                                                |                                                          |         |
| l |                   |                                              |                                                             |                                                    | _                                             |                                                                |                                                          |         |
|   | Re                | scan                                         | Invert Selec                                                | tion                                               | Select New Ones                               |                                                                | Export Unit ID list                                      |         |
| ( | Put in director   |                                              |                                                             |                                                    |                                               |                                                                | _                                                        |         |
|   |                   |                                              |                                                             |                                                    |                                               |                                                                | <u>o</u> k                                               | Cancel  |

The target machines are registered with the UMS.

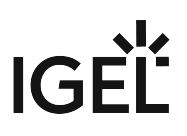

#### 6. In the **Result** dialog, click **Ok**.

| Result       |              | ×      |
|--------------|--------------|--------|
| Unit ID      | Name         | Result |
| 00505693A2F0 | Doku-HS-OSCW | Ok     |
|              |              |        |
|              |              |        |
|              |              |        |
|              |              |        |
|              |              |        |
|              |              |        |
|              |              |        |
|              |              |        |
|              |              |        |
|              |              |        |
|              |              |        |
|              |              |        |
|              |              |        |
|              |              |        |
|              |              |        |
|              |              |        |
|              |              |        |
|              |              |        |

#### Registering by Automatic Registration

For this method, a DNS entry or DHCP option must be set.

Follow the instructions in Registering Devices Automatically on the IGEL UMS.

#### **Check List**

✓ All target machines are registered with the UMS.

#### Next Step

>> Configuring the Installer (see page 14)

#### Configuring the OSCW Installer

In this step, we will provide the OSCW installer with the download source for the ISO file that contains the IGEL OS Creator.

Two methods are available:

- Configuring the OSCW Installer in Normal Mode (see page 15): Each target machine downloads the ISO file from the server (UMS) individually. This increases the amount of outgoing traffic from the UMS.
- Configuring the OSCW Installer in Buddy Mode (see page 27): This method is recommended if the connection bandwidth of the download source is limited; it ensures a more balanced use of network bandwidth during the distribution of the ISO file to the target machines. First, a group of target machines downloads the ISO file. Then, these machines serve as the download source ("update buddies") for the remaining target machines. As a requirement, all devices must be joined to a Microsoft Active Directory (AD) and be accessible by the same AD user with reading permissions.

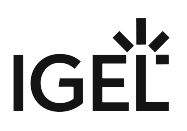

#### Configuring the OSCW Installer in Normal Mode

To provide the OSCW installer with the download source for the IGEL OS Creator file (ISO), we will create a profile that provides the path to that file. To assign the profile to the target machines, we will use a view that recognizes the target machines by their product ID.

The configuration comprises the following steps:

- Creating a Profile (see page 15)
- Creating a View to Select All Target Machines (see page 17)
- Assigning the Profile to the Target Machines (see page 22)
- Monitoring the Process (see page 24)

#### Creating a Profile

1. In the structure tree of the UMS Console, go to **Profiles** and open **New Profile** in the context menu.

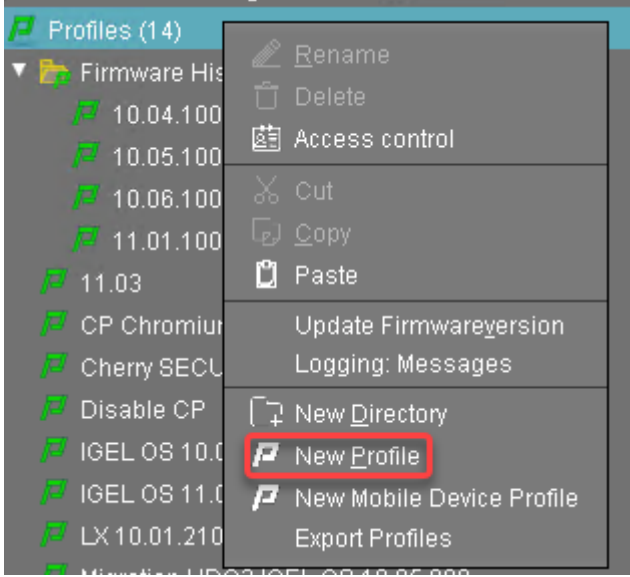

- 2. In the New Profile dialog, change the settings as follows:
  - Profile Name: A name for the profile, e. g. "IGEL OS Creator for Windows configuration"
  - Based on: Select "IGEL Unified Management Agent 1.01.100".

## IGÈĽ

3. Click **Ok**.

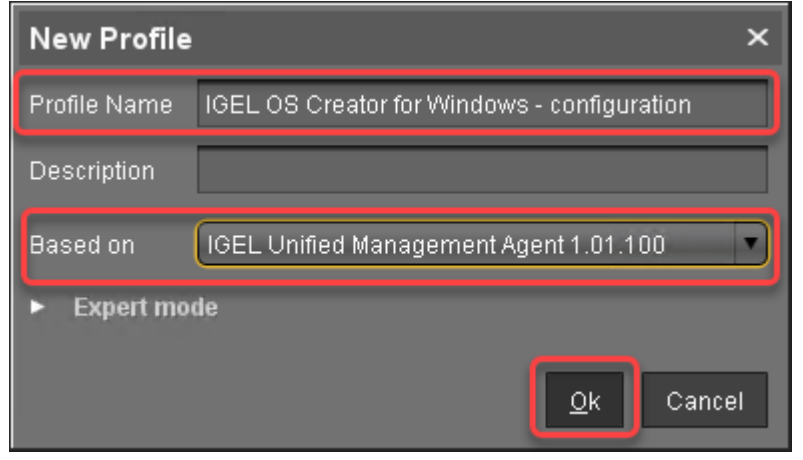

The configuration dialog opens.

#### 4. Click Converter.

| IGEL OS Creator for Windows - configuration ×                                                                                                    |           |                          |              |                |  |
|----------------------------------------------------------------------------------------------------|-----------|--------------------------|--------------|----------------|--|
|                                                                                                    |           |                          |              |                |  |
| Configuration         Sessions       ▼         Accessories       ▼         User Interface       ▼         Network       ▼         Devices       ▼         Security       ▼         System       ▼ | Converter |                          |              |                |  |
| Search 🔍                                                                                                    |           |                          |              |                |  |
|                                                                                                    |           | Apply and send to device | <u>S</u> ave | <u>C</u> ancel |  |

You are taken to **System > OSC > Converter** where you can set all relevant parameters.

- 5. Change the settings as follows (click the 📩 icon to enable the configuration; the icon will change to 🔽):
  - Download URL of IGEL OS Creator: Enter https://[IP address of your UMS Server]:8443/ums\_filetransfer /or http://[IP address of your UMS Server]:9080/ums\_filetransfer /

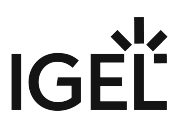

Example: https://192.168.178.100:8443/ums\_filetransfer/ or http://

192.168.178.100:9080/ums\_filetransfer/

- Username: Enter the username for the UMS.
- **Password**: Enter the password for the UMS user.

| IGEL OS Creator for Windows - update buddies ×                        |                              |                                         |          |                         |              |                |  |
|-----------------------------------------------------------------------|------------------------------|-----------------------------------------|----------|-------------------------|--------------|----------------|--|
|                                                                       | n ►osc                       | ► Converter                             |          |                         |              |                |  |
| Configuration                                                         |                              | ହ 📐                                     |          |                         |              |                |  |
| Sessions                                                              | •                            | Manual                                  |          |                         |              |                |  |
| Accessories                                                           | ▼                            | Download URL of IGEL OS Creator         | 2        | 🍐 #123.123.123.123:908  | 30/ums_file1 | ransfer/       |  |
| User Interface                                                        | ▼                            | Buddy mode                              |          |                         |              |                |  |
| Network                                                               | ▼                            |                                         |          |                         |              |                |  |
| Devices                                                               | ▼                            | Name of the IGEL OS Creator file ( iso) | <b>n</b> | ner iso                 |              |                |  |
| Security                                                              | •                            |                                         |          |                         |              |                |  |
| System                                                                | <b>A</b>                     |                                         | ይ 🖌      | 峇 UMSuser               |              |                |  |
| <ul> <li>Remote management</li> <li>Firmware Customization</li> </ul> |                              |                                         | 24       | <u>******</u>           |              |                |  |
| Converter                                                             | 0                            |                                         | Ω_       | 📐 osc                   |              |                |  |
| Firmware                                                              |                              |                                         | 2        | 2                       |              |                |  |
| regiony                                                               |                              |                                         |          |                         |              |                |  |
|                                                                       |                              |                                         |          |                         |              |                |  |
|                                                                       |                              |                                         |          |                         |              |                |  |
|                                                                       |                              |                                         |          |                         |              |                |  |
|                                                                       |                              |                                         |          |                         |              |                |  |
|                                                                       |                              |                                         |          |                         |              |                |  |
|                                                                       |                              |                                         |          |                         |              |                |  |
| Search                                                                | $\overline{\mathbf{\nabla}}$ |                                         |          |                         |              |                |  |
|                                                                       |                              |                                         |          |                         |              |                |  |
|                                                                       |                              |                                         | ,        | pply and send to device | <u>S</u> ave | <u>C</u> ancel |  |

6. Click Save.

#### Creating a View to Select All Target Machines

The target machines must be selected in order to assign the profile to them. For the selection, a view will be used.

1. In the structure tree of the UMS Console, go to **Views** and select **New View** in the context menu.

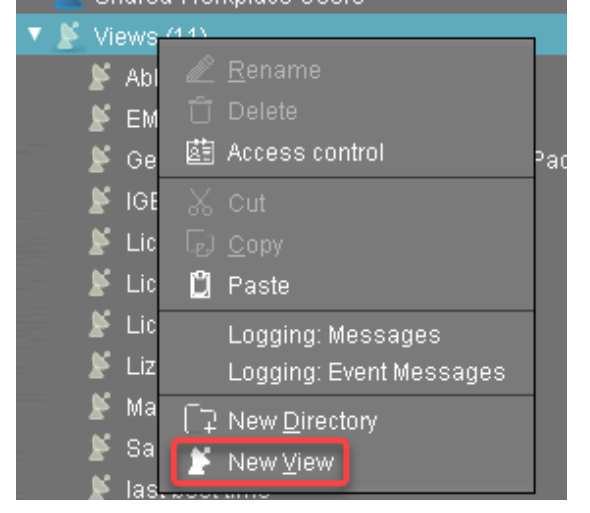

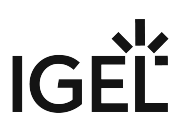

2. Enter a name for the view, e. g. "IGEL OS Creator for Windows - target machines" and click **Next**.

| Create ne   | w view ×                                      |
|-------------|-----------------------------------------------|
| View nam    | ne                                            |
|             |                                               |
| Name        | IGEL OS Creator for Windows - target machines |
| Description |                                               |
|             |                                               |
|             |                                               |
|             |                                               |
|             |                                               |
|             |                                               |
|             |                                               |
|             |                                               |
|             | Expert mode                                   |
|             |                                               |
|             | <u>Seck</u> <u>Einish</u> <u>Cancel</u>       |

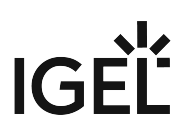

| Create new view                               |                                          |                                          | × |
|-----------------------------------------------|------------------------------------------|------------------------------------------|---|
| Select criterion                              |                                          |                                          |   |
|                                               |                                          |                                          |   |
| Filter                                        |                                          |                                          |   |
|                                               |                                          |                                          |   |
| CPU Speed                                     | 🔿 CPU Туре                               | O Device Type                            |   |
| 🔿 Duplex Mode                                 | <ul> <li>Firmware Description</li> </ul> | 🔘 Firmware Update (Relative)             |   |
| <ul> <li>Firmware Version</li> </ul>          | 🔿 Flash Player                           | Flash Player Version                     |   |
| 🔿 Flash Size                                  | 🔿 Graphics Chipset 1                     | 🔘 Graphics Chipset 2                     |   |
| <ul> <li>Graphics Memory Size 1</li> </ul>    | 🔘 Graphics Memory Size 2                 | 🔘 Last Boot Time (Absolute)              |   |
| 🔿 Last Boot Time (Relative)                   | 🔿 Memory Size                            | 🔘 Network Name                           |   |
| <ul> <li>Network Speed</li> </ul>             | 🔿 ОЅ Туре                                | 🔵 Partial Update (Name)                  |   |
| <ul> <li>Partial Update (Relative)</li> </ul> | 🔿 Partial Update (Version)               | O Product                                | V |
| Product ID                                    | 🔿 Total Operating Time                   |                                          |   |
| <ul> <li>Monitor Information</li> </ul>       |                                          |                                          |   |
| Monitor Date of Production                    | O Monitor Model                          | Monitor Native Resolution                |   |
|                                               | < <u>B</u> ack                           | <u>N</u> ext <u>Einish</u> <u>C</u> ance | I |

3. On the **Select criterion** page, select **Product ID** and click **Next**.

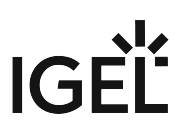

4. On the **Text search** page, enter "OSCW" and click **Next**.

| Create new view                                    | ×  |
|----------------------------------------------------|----|
| Text search                                        |    |
| oscw                                               |    |
| Consider case                                      |    |
| Compare whole text                                 |    |
| Use regular expression                             |    |
| Not like                                           |    |
|                                                    |    |
|                                                    |    |
|                                                    |    |
|                                                    |    |
|                                                    |    |
|                                                    |    |
| <u> Back</u> <u>N</u> ext <u>Finish</u> <u>Can</u> | el |

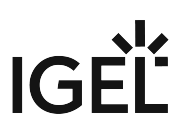

5. On the **Create new view** page, click **Finish**.

| Create ne     | Create new view ×                             |  |  |  |  |  |
|---------------|-----------------------------------------------|--|--|--|--|--|
| Finish vie    | Finish view creation                          |  |  |  |  |  |
| Name          | IGEL OS Creator for Windows - target machines |  |  |  |  |  |
| Description   |                                               |  |  |  |  |  |
| View criteria |                                               |  |  |  |  |  |
| Product ID is | like (?i).*OSCW.*<br>e view                   |  |  |  |  |  |
| 🔿 Narro       | w search criterion (AND)                      |  |  |  |  |  |
| 🔿 Creat       | e additional search criterion (OR)            |  |  |  |  |  |
|               | <u> Back</u> <u>Pinish</u> <u>Cancel</u>      |  |  |  |  |  |

The number of matches is shown.

#### 6. Click **Load devices** to view the target machines.

| Name        | IGEL OS Creator for Windows - target machines                 |  |
|-------------|---------------------------------------------------------------|--|
| Description |                                                               |  |
| Rule        | Product ID is like (?i).*OSCW.*                               |  |
|             | Result list was last updated at 1:02 PM. Load devices Refresh |  |
|             | One matching device found.                                    |  |

7. The target machines are shown.

| Name           | IGEL OS Creator for Windows - target machines             |                       |              |                               |          |  |  |  |
|----------------|-----------------------------------------------------------|-----------------------|--------------|-------------------------------|----------|--|--|--|
| Description    |                                                           |                       |              |                               |          |  |  |  |
| Rule           | Product ID is like (?i).*OSCW.*                           |                       |              |                               |          |  |  |  |
|                | Result list was last updated at 1:03 PM. Refresh Settings |                       |              |                               |          |  |  |  |
| Matching devic | Matching devices (1 device)                               |                       |              |                               |          |  |  |  |
| Name           |                                                           | Last known IP address | MAC Address  | Product                       | Version  |  |  |  |
| 📮 Doku-HS-I    | OSCW                                                      | 172.30.91.118         | 00505693A2F0 | IGEL Unified Management Agent | 1.01.100 |  |  |  |

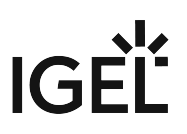

#### Assigning the Profile to the Target Machines

1. Select the view you have created beforehand and select **Assign objects to the devices of the view ....**.

| IGEL US Creator for windows - target machine | 🔍 Edit View                                 |  |
|----------------------------------------------|---------------------------------------------|--|
| 📡 License expired (0)                        |                                             |  |
| 📕 License expiry                             | 🖉 <u>R</u> ename                            |  |
| ጅ Licensing                                  | 🗂 Delete                                    |  |
| 🎽 Lizenz abgelaufen                          | 鹵 Access control                            |  |
| 🎽 Maintenance Expiry                         | 从 Cut                                       |  |
| 🎽 Samsung Monitor                            | ြာ <u>C</u> opy                             |  |
| 🎽 last boot time                             | 🖞 Paste                                     |  |
| 🖢 Jobs (1)                                   | Assian objects to the devices of the view   |  |
| 🔹 Updrade to IGEL OS 11                      | Detach objects from the devices of the view |  |
| UMS Administration                           |                                             |  |
|                                              | License manually                            |  |
|                                              | Save as                                     |  |
| ages                                         | Send view result as mail                    |  |
| D                                            | e Save device files for support             |  |
|                                              | Logging: Event Messages                     |  |
|                                              | Logging: Messages                           |  |

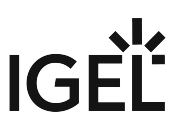

2. In the **Assign objects** dialog, select the profile you have created beforehand, click **W** to assign it and then click Ok.

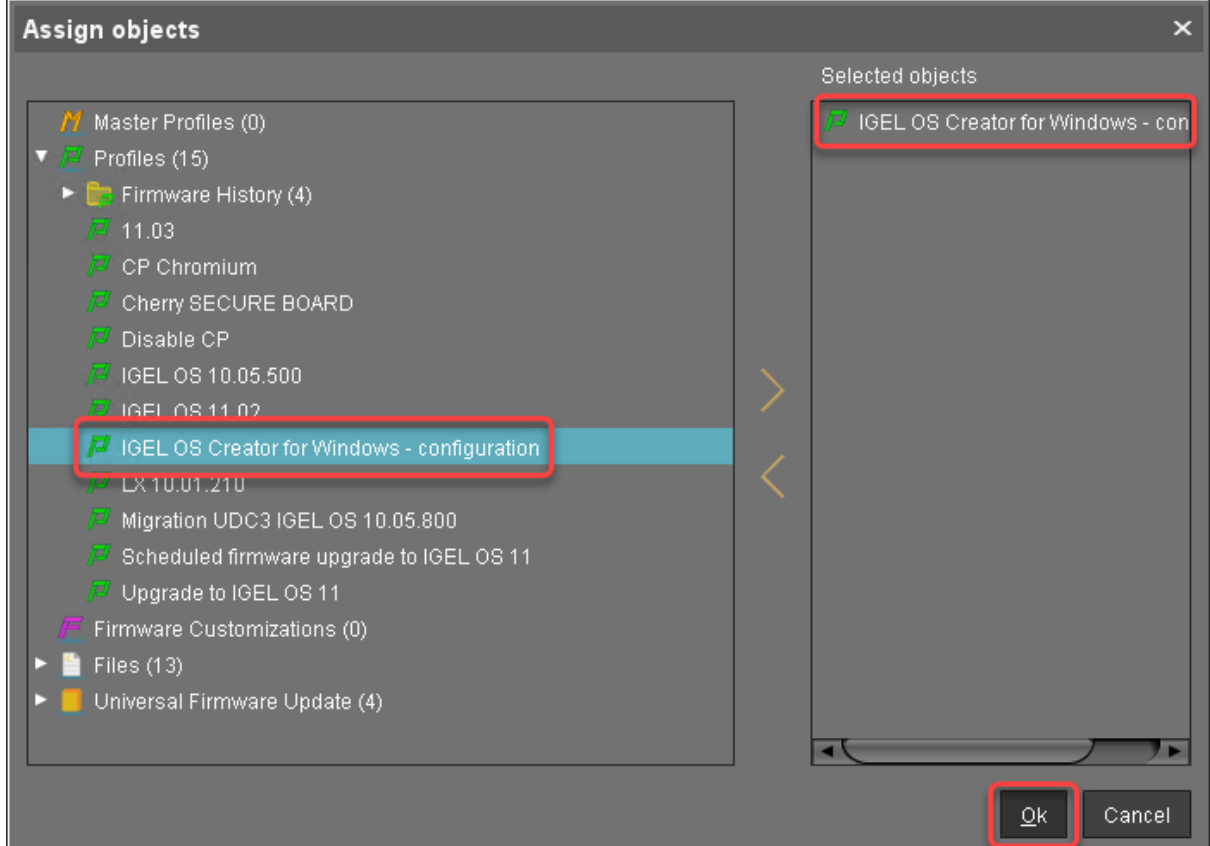

3. In the **Update time** dialog, select **Now** and click **Ok**.

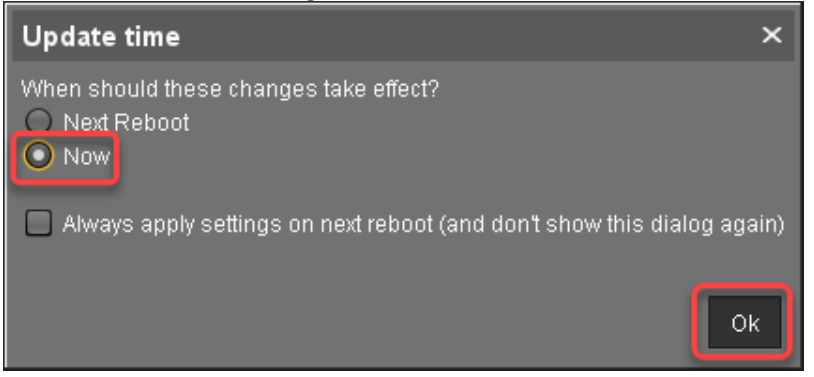

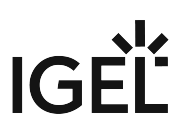

4. Confirm the Information dialog.

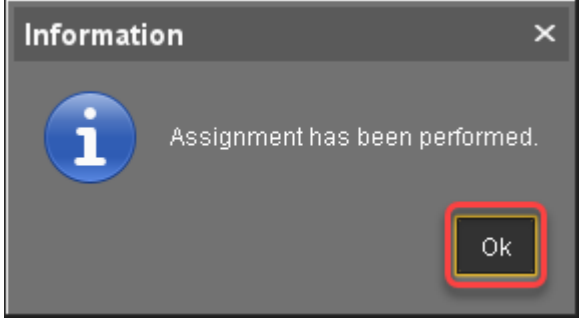

The target machines download the ISO file. This may take a few minutes.

#### Monitoring the Process

- 1. In the structure tree of the UMS, open the context menu of one of the target machines and select **Other commands > Refresh system information**.
- 2. In the dialog, click **Refresh system information** and then **Solution** from time to time. In the **Attribute** area, under **Firmware Description**, the current status of the OSC installation is shown.

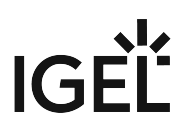

| /Devices/Doku-HS-OSCW                            |                          |
|--------------------------------------------------|--------------------------|
| Doku-HS-OSCW                                     |                          |
| Amnore                                           | value                    |
| Name<br>Site<br>Comment                          | Doku-HS-OSCW             |
| Department<br>Cost Center                        |                          |
| In-Service Date<br>Serial Number                 |                          |
| Advanced System Information                      | Value                    |
|                                                  |                          |
| Unit ID                                          | 00505693A2F0             |
| MAC Address                                      | UU:50:56:93:AZ:FU        |
| Broduct                                          | I 172.30.91.110          |
| Product ID                                       |                          |
| Version                                          | 1 01 100                 |
| Firmware Description                             | IGEL OSC Downloading 55% |
| IGEL Cloud Galeway                               |                          |
| Expiration Date of OS10-Maintenance Subscription |                          |
| Last Boot Time                                   |                          |
| Network Name (at Boot Time)                      | Doku-HS-OSCW             |
| Runtime since last Boot                          |                          |
| Total Operating Time                             |                          |
| Battery Level                                    |                          |
| CPU Type                                         |                          |
| Elash Size (MR)                                  |                          |
| Memory Size (MB)                                 |                          |
| Network Speed                                    |                          |
| Duplex Mode                                      |                          |
| Graphics Chipset 1                               |                          |

When a device is ready, the value of **Firmware Description** changes to "IGEL OSC Ready for

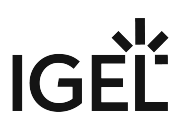

| Conversion".                                     |                               |
|--------------------------------------------------|-------------------------------|
| /Devices/Doku-HS-OSCW                            |                               |
| Doku-HS-OSCW                                     |                               |
| Autoute                                          | value                         |
| Name                                             | Doku-HS-OSCW                  |
| Site                                             |                               |
| Comment                                          |                               |
| Department                                       |                               |
| Cost Center                                      |                               |
| Asset ID                                         |                               |
| In-Service Date                                  |                               |
| Serial Number                                    |                               |
| <ul> <li>Advanced System Information</li> </ul>  |                               |
| Attributo                                        | Value                         |
|                                                  | 005050000050                  |
| Unit ID<br>Mil C. Address                        | UU5U5b93A2FU                  |
| MAC AUDRESS                                      | UU.00.00.93.AZ.FU             |
| Droduct                                          | IGEL Unified Management Agent |
| Product ID                                       |                               |
| Version                                          |                               |
| Firmware Description                             | IGEL OSC Ready for Conversion |
| IGEL CIOUR GATEWAY                               |                               |
| Expiration Date of OS10-Maintenance Subscription |                               |
| Last Boot Time                                   |                               |
| Network Name (at Boot Time)                      | Doku-HS-OSCW                  |
| Runtime since last Boot                          |                               |
| Total Operating Time                             |                               |
| Battery Level                                    |                               |
| CPU Speed (MHz)                                  |                               |
| СРО Туре                                         |                               |
| Flash Size (MB)                                  |                               |
| Memory Size (MB)                                 |                               |
| Network Speed                                    |                               |
| Duplex mode                                      |                               |
| Graphics Chipset 1                               |                               |

3. When **Firmware Description** reads "IGEL OSC Ready for Conversion", continue with Starting the Conversion (see page 44).

#### Check List

✓ The conversion profile is assigned to all target machines.

✓ All target machines have downloaded the IGEL OS 11 Creator (ISO), which is indicated by the **Firmware Description** "IGEL OS Ready for Conversion".

#### Next Step

>> Starting the Conversion (see page 44)

#### Configuring the OSCW Installer in Buddy Mode

The target machines that are designated as update buddies download the ISO file containing the IGEL OS firmware from the UMS. When they have downloaded the file, the remaining target machines download it from the update buddies.

Make sure that all devices are joined to a Microsoft Active Directory and are accessible by the same AD user with reading permissions.

First, we create a profile for the update buddies that provides the OSCW installer with the download source for the ISO file. Then, we will assign this profile to the update buddies; the assignment of the profile triggers the update buddies to download the file. After that, we create a profile for the remaining target machines which configures them to use the update buddies. When the update buddies have downloaded the file, we can assign the profile to the remaining target machines. On assignment, each target machine selects an update buddy automatically and starts downloading the file from it.

The configuration comprises the following steps:

- Creating a Profile for the Update Buddies (see page 27)
- Assigning the Profile to the Update Buddies (see page 29)
- Checking if the Update Buddies are ready (see page 30)
- Creating a Profile for the Remaining Target Machines (see page 32)
- Creating a View to Select the Target Machines (see page 34)
- Assigning the Profile to the Target Machines (see page 39)
- Monitoring the Process (see page 41)

#### Creating a Profile for the Update Buddies

1. In the structure tree of the UMS Console, go to **Profiles** and open **New Profile** in the context menu.

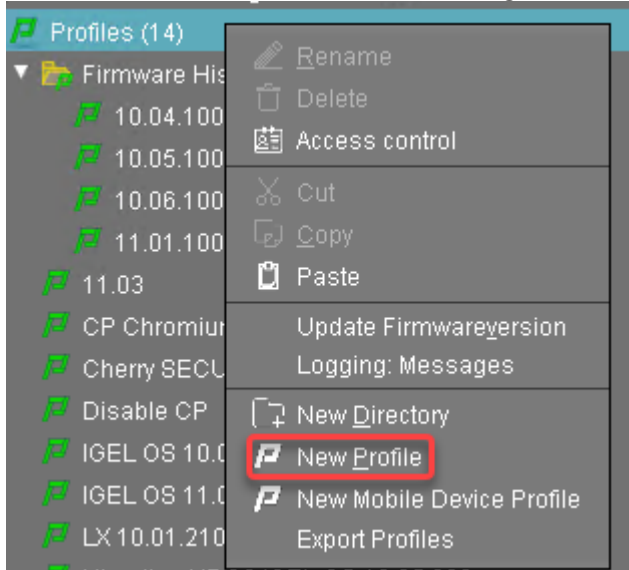

2. In the **New Profile** dialog, change the settings as follows:

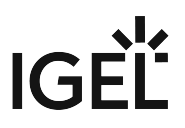

- Profile Name: A name for the profile, e. g. "IGEL OS Creator for Windows update buddies"
- Based on: Select "IGEL Unified Management Agent 1.01.100".
- 3. Click **Ok**.

| New Profile                   | ×                                            |
|-------------------------------|----------------------------------------------|
| Profile Name                  | IGEL OS Creator for Windows - update buddies |
| Description                   |                                              |
| Based on                      | IGEL Unified Management Agent 1.01.100       |
| <ul> <li>Expert mo</li> </ul> | de<br><u>O</u> k Cancel                      |

The configuration dialog opens.

#### 4. Click **Converter**.

| IGEL OS Creator for Windows -                                    | update buddies |                             | ×                 |
|------------------------------------------------------------------|----------------|-----------------------------|-------------------|
|                                                                  |                |                             |                   |
| Configuration<br>Sessions ¥<br>Accessories ¥<br>User Interface ¥ | Converter      |                             |                   |
| Network V                                                        |                |                             |                   |
| Devices V                                                        |                |                             |                   |
| Security 🔻                                                       |                |                             |                   |
|                                                                  |                |                             |                   |
| Search 🔍                                                         |                |                             |                   |
|                                                                  |                | Apply and send to device Sa | ve <u>C</u> ancel |

You are taken to **System > OSC > Converter** where you can set all relevant parameters.

- 5. Change the settings as follows (click the 📩 icon to enable the configuration; the icon will change to 🔽):
  - Download URL of IGEL OS Creator: Enter https://[IP address of your UMS Server]:8443/ums\_filetransfer/ or http://[IP address of your UMS

Server]:9080/ums\_filetransfer/

Example: https://192.168.178.100:8443/ums\_filetransfer/ or http://

192.168.178.100:9080/ums\_filetransfer/

- Username: Enter the username for the UMS.
- **Password**: Enter the password for the UMS user.

| IGEL OS Creator for Windows - update buddies |            |                                         |     |                                                |
|----------------------------------------------|------------|-----------------------------------------|-----|------------------------------------------------|
| <                                            | em ► OSC   | ► Converter                             |     |                                                |
| Configuration                                |            | ۵ 🛦                                     |     |                                                |
|                                              | <b>v</b> 1 | Manual                                  |     |                                                |
|                                              | - • I      | Download URL of IGEL OS Creator         | ይ 🖉 | //123.123.123.123:9080/ums_filetransfer/       |
| User Interface                               |            | O Buddy mode                            |     |                                                |
| Network                                      |            |                                         |     |                                                |
| Devices                                      |            | Name of the IGEL OS Creator file (.iso) |     |                                                |
| Security                                     |            |                                         |     |                                                |
| dystem                                       |            |                                         | 2 🔼 | UMSuser                                        |
| Remote management Firmware Customization     |            |                                         | ຊ 🏑 | ******                                         |
| 060                                          |            | Target folder on the local storage      | 2 🙏 | 030                                            |
| Converter<br>Firmware                        |            |                                         |     |                                                |
| Registry                                     |            | Maximum download Buddies                |     |                                                |
|                                              |            |                                         |     |                                                |
|                                              |            |                                         |     |                                                |
|                                              |            |                                         |     |                                                |
|                                              |            |                                         |     |                                                |
|                                              |            |                                         |     |                                                |
|                                              |            |                                         |     |                                                |
|                                              |            |                                         |     |                                                |
| Search                                       |            |                                         |     |                                                |
|                                              |            |                                         |     |                                                |
|                                              |            |                                         | Арр | ly and send to device <u>S</u> ave <u>C</u> ar |

6. Click Save.

Assigning the Profile to the Update Buddies

1. In the structure tree of the UMS console, select the machines that will serve as update buddies and

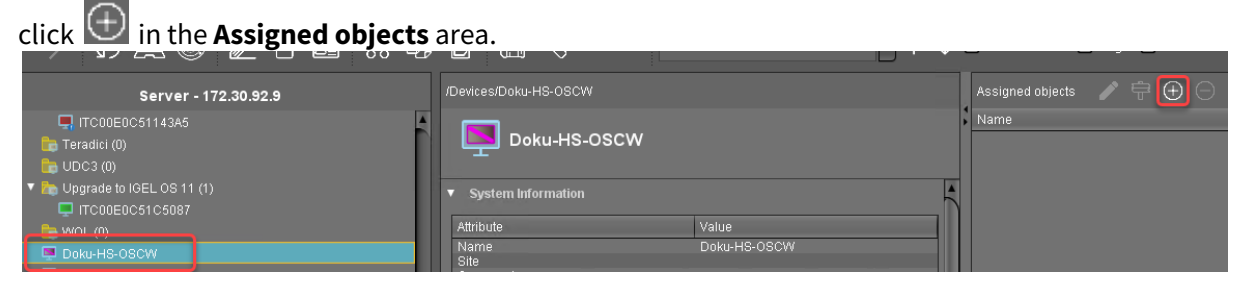

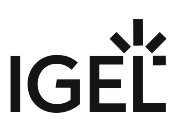

- and then **Ok**. 2. Select the update buddies profile, click Select assignable objects × Selected objects Δ IGEL OS Creator for Windows - upd 🗖 Cherry SECURE BOARD 🔎 Disable CP 💆 IGEL OS 10.05.500 /7 IGEL OS 11.02 IGEL OS Creator for Windows - confiduration LX 10.01.210 Migration UDC3 IGEL OS 10.05.800 🗖 Scheduled firmware upgrade to IGEL OS 11. Upgrade to IGEL OS 11 Files (13) <u>0</u>k Cancel
- 3. In the Update time dialog, select Now and click Ok.

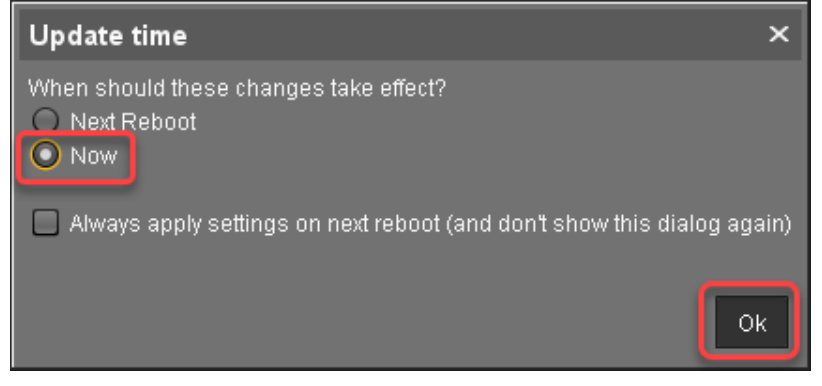

#### Checking If the Update Buddies Are Ready

Perform the following check for each update buddy:

1. In the structure tree of the UMS, open the context menu of the update buddy and select **Other commands > Refresh system information**.

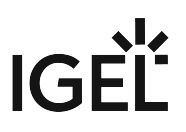

In the dialog, click Refresh system information and then every few seconds.
 In the Attribute area, under Firmware Description, the current status of the download is shown.
 When it reads "IGEL OSC Ready for Conversion", the update buddy is ready for use.

| mentitieady for conversion, the update buddy is ready for use. |                                         |                               |  |
|----------------------------------------------------------------|-----------------------------------------|-------------------------------|--|
| /Devices/Doku-HS-OSCW                                          |                                         |                               |  |
| Doku                                                           | -HS-OSCW                                |                               |  |
| Ашнице                                                         |                                         | Value                         |  |
| Nomo                                                           |                                         |                               |  |
| Cito                                                           |                                         | DUKU-H3-03C00                 |  |
| Comment                                                        |                                         |                               |  |
| Denartment                                                     |                                         |                               |  |
| Cost Center                                                    |                                         |                               |  |
| Asset ID                                                       |                                         |                               |  |
| In-Service Date                                                |                                         |                               |  |
| Serial Number                                                  |                                         |                               |  |
|                                                                |                                         |                               |  |
| <ul> <li>Advanced Sys</li> </ul>                               | tem Information                         |                               |  |
| Attribute                                                      |                                         | Value                         |  |
| Unit ID                                                        |                                         | 00505693A2F0                  |  |
| MAC Address                                                    |                                         | 00:50:56:93:A2:F0             |  |
| Last IP                                                        |                                         | 172.30.91.118                 |  |
| Product                                                        |                                         | IGEL Unified Management Agent |  |
| Product ID                                                     |                                         | OSCW                          |  |
| Eirmuere Deeeri                                                | ntion                                   | 1 III 1 IIII                  |  |
| Firmware Descri                                                | plion                                   | IGEL OSC Ready for Conversion |  |
| Evniration Date of                                             | way<br>of OS10-Maintenance Subscription |                               |  |
| Last Root Time                                                 |                                         |                               |  |
| Network Name (                                                 | at Boot Time)                           | Doku-HS-OSCW                  |  |
| Runtime since la                                               | ast Boot                                |                               |  |
| Total Operating 1                                              | Time                                    |                               |  |
| Battery Level                                                  |                                         |                               |  |
| CPU Speed (MH                                                  | Z)                                      |                               |  |
| CPU Type                                                       |                                         |                               |  |
| Flash Size (MB)                                                |                                         |                               |  |
| Memory Size (ME                                                | <u></u>                                 |                               |  |
| Network Speed                                                  |                                         |                               |  |
| Duplex Mode                                                    | .+ 1                                    |                               |  |
| Graphics Chipse                                                | <u>-</u> .                              |                               |  |

#### Creating a Profile for the Remaining Target Machines

1. In the structure tree of the UMS Console, go to **Profiles** and open **New Profile** in the context menu.

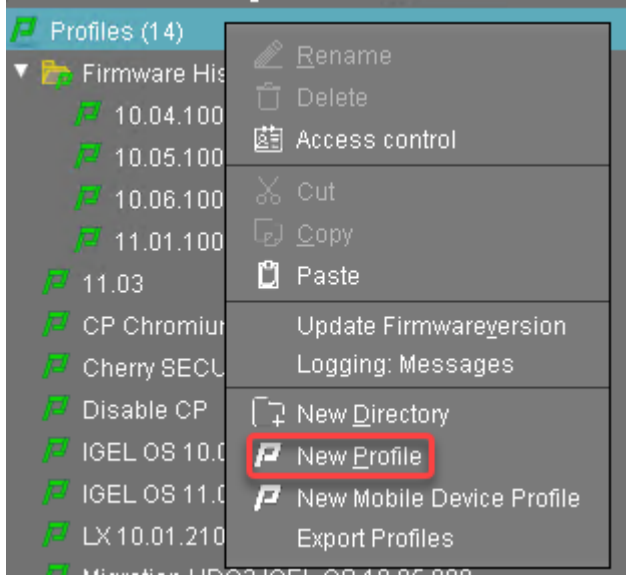

- 2. In the **New Profile** dialog, change the settings as follows:
  - Profile Name: A name for the profile, e. g. "IGEL OS Creator for Windows target machines"
  - Based on: Select "IGEL Unified Management Agent 1.01.100".
- 3. Click **Ok**.

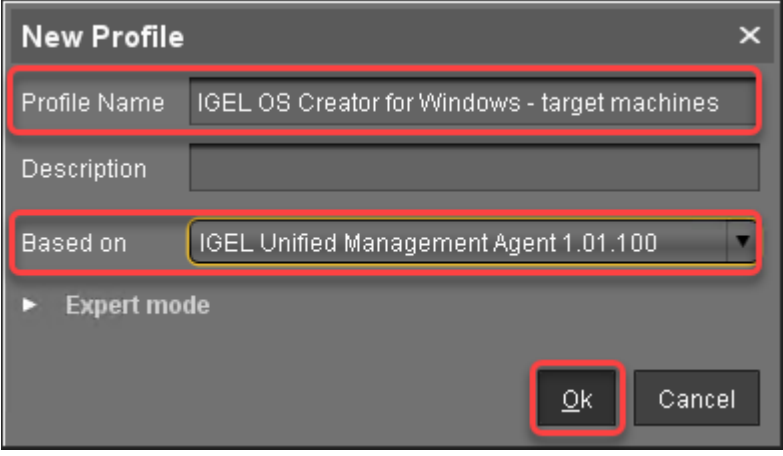

The configuration dialog opens.

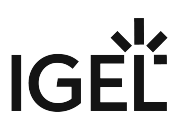

#### 4. Click Converter.

| IGEL OS Creator for Windows - t                                                                                             | target machines                     | ×  |
|----------------------------------------------------------------------------------------------------|-------------------------------------|----|
| <b>∢ ∽ → ∼</b> − <i>i</i>                                                                                                   |                                     |    |
| Configuration       Sessions       Accessories       User Interface       Network       Devices       Security       System | Converter                           |    |
| Search 💽                                                                                                    |                                     |    |
|                                                                                                    | Apply and send to device Save Cance | el |

You are taken to **System > OSC > Converter** where you can set all relevant parameters.

- 5. Change the settings as follows (click the 📩 icon to enable the configuration; the icon will change to 🚺):
  - Select Buddy Mode.
  - **Username**: Common username in Microsoft Active Directory for all target machines, including the update buddies.

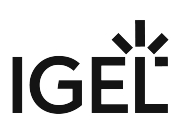

| IGEL OS Creator for Windows - target machines |                                         |                                   |
|-----------------------------------------------|-----------------------------------------|-----------------------------------|
| ✓ ✓ ✓ ✓ ✓ / ► System                          | ► OSC ► Converter                       |                                   |
| Configuration                                 | ຊ 🕢                                     |                                   |
|                                               | V Manual                                |                                   |
| Accessories                                   | Download URL of IGEL OS Creator         | ව 📐                               |
| User Interface                                | Buddy mode                              |                                   |
| Network                                       | ·                                       |                                   |
| Devices                                       | Name of the IGEL OS Creator file (.iso) | 🖸 📐 osc.iso                       |
| Security                                      |                                         |                                   |
| Remote management                             |                                         | ADuser                            |
| Firmware Customization                        | Password                                | ລ 🖍 🚥                             |
| Converter                                     | Target folder on the local storage      | D 📐 asc                           |
| Firmware                                      | Maximum download Buddies                | <b>0</b> 🛦 2                      |
| Registry                                      |                                         |                                   |
|                                               |                                         |                                   |
|                                               |                                         |                                   |
|                                               |                                         |                                   |
|                                               |                                         |                                   |
|                                               |                                         |                                   |
|                                               |                                         |                                   |
| Search                                        | <b></b>                                 |                                   |
|                                               |                                         |                                   |
|                                               |                                         | Anniv and send to device Save Cal |

• **Password**: Common password associated with the **Username**.

6. Click Save.

Creating a View to Select the Target Machines

The target machines must be selected in order to assign the profile to them. For the selection, a view will be used.

1. In the structure tree of the UMS Console, go to **Views** and select **New View** in the context menu.

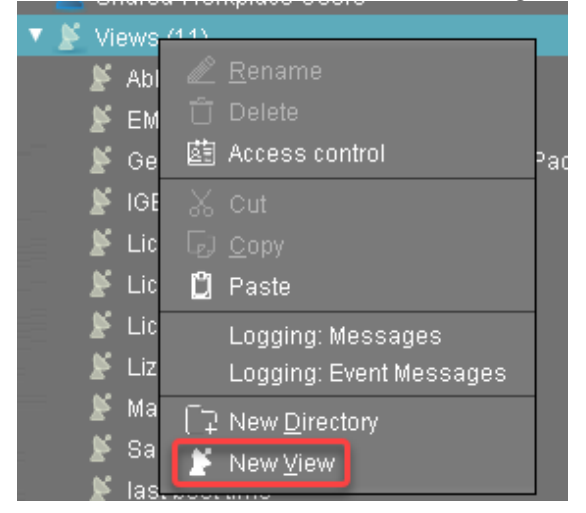

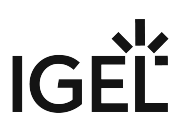

2. Enter a name for the view, e. g. "IGEL OS Creator for Windows - target machines" and click **Next**.

| Create ne   | w view ×                                              |
|-------------|-------------------------------------------------------|
| View nam    | ne                                                    |
|             |                                                       |
| Name        | IGEL OS Creator for Windows - target machines         |
| Description |                                                       |
|             |                                                       |
|             |                                                       |
|             |                                                       |
|             |                                                       |
|             |                                                       |
|             |                                                       |
|             |                                                       |
|             | Expert mode                                           |
|             |                                                       |
|             | <u> Back</u> <u>N</u> ext <u>Finish</u> <u>Cancel</u> |

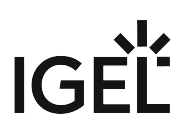

| Create new view                         |                                              | ×                                        |
|-----------------------------------------|----------------------------------------------|------------------------------------------|
| Select criterion                        |                                              |                                          |
|                                         |                                              |                                          |
| Filter                                  |                                              |                                          |
|                                         |                                              |                                          |
| CPU Speed                               | CPU Туре                                     | O Device Type                            |
| 🔿 Duplex Mode                           | <ul> <li>Firmware Description</li> </ul>     | 🔵 Firmware Update (Relative)             |
| <ul> <li>Firmware Version</li> </ul>    | 🔿 Flash Player                               | O Flash Player Version                   |
| 🔿 Flash Size                            | 🔿 Graphics Chipset 1                         | ◯ Graphics Chipset 2                     |
| O Graphics Memory Size 1                | 🔘 Graphics Memory Size 2                     | 🔿 Last Boot Time (Absolute)              |
| 🔿 Last Boot Time (Relative)             | 🔿 Memory Size                                | Network Name                             |
| <ul> <li>Network Speed</li> </ul>       | 🔿 ОЅ Туре                                    | 🔵 Partial Update (Name)                  |
| O Partial Update (Relative)             | <ul> <li>Partial Update (Version)</li> </ul> | 🔾 Product                                |
| Product ID                              | 🔵 Total Operating Time                       |                                          |
| <ul> <li>Monitor Information</li> </ul> |                                              |                                          |
| Monitor Date of Production              | 🔿 Monitor Model                              | 🛆 Monitor Native Resolution              |
|                                         | < <u>B</u> ack                               | <u>N</u> ext <u>Finish</u> <u>Cancel</u> |

3. On the **Select criterion** page, select **Product ID** and click **Next**.
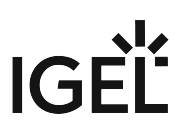

4. On the **Text search** page, enter "OSCW" and click **Next**.

| Create new view          |                                                    | ×   |
|--------------------------|----------------------------------------------------|-----|
| Text search              |                                                    |     |
|                          |                                                    | _   |
| Loscw                    |                                                    |     |
| Consider case            |                                                    |     |
| Compare whole text       |                                                    |     |
| 🔲 Use regular expression |                                                    |     |
| Not like                 |                                                    |     |
|                          |                                                    |     |
|                          |                                                    |     |
|                          |                                                    |     |
|                          |                                                    |     |
|                          |                                                    |     |
|                          |                                                    |     |
|                          | <u>Back</u> <u>N</u> ext <u>Finish</u> <u>C</u> an | cel |

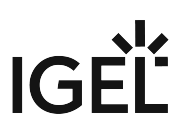

5. On the **Create new view** page, click **Finish**.

| Create nev    | w view ×                                      |
|---------------|-----------------------------------------------|
| Finish vie    | w creation                                    |
| Name          | IGEL OS Creator for Windows - target machines |
| Description   |                                               |
| View criteria |                                               |
| Product ID is | like (?i).*OSCW.*<br>e view                   |
| 🔿 Narro       | w search criterion (AND)                      |
| 🔿 Creat       | e additional search criterion (OR)            |
|               | <u> Back</u> <u>Finish</u> <u>Cancel</u>      |

The number of matches is shown.

#### 6. Click Load devices to view the target machines.

| Name        | IGEL OS Creator for Windows - target machines                 |  |
|-------------|---------------------------------------------------------------|--|
| Description |                                                               |  |
| Rule        | Product ID is like (?i).*OSCW.*                               |  |
|             | Result list was last updated at 1:02 PM. Load devices Refresh |  |
|             | One matching device found.                                    |  |

7. The target machines are shown.

| Name           | IGEL OS Creator for Windows - target machines             |                       |              |                               |          |
|----------------|-----------------------------------------------------------|-----------------------|--------------|-------------------------------|----------|
| Description    |                                                           |                       |              |                               |          |
| Rule           | Product ID is li                                          | ke (?i).*0SCW.*       |              |                               |          |
|                | Result list was last updated at 1:03 PM. Refresh Settings |                       |              |                               |          |
| Matching devic | ces (1 device)                                            |                       |              |                               |          |
| Name           |                                                           | Last known IP address | MAC Address  | Product                       | Version  |
| 📮 Doku-HS-I    | OSCW                                                      | 172.30.91.118         | 00505693A2F0 | IGEL Unified Management Agent | 1.01.100 |

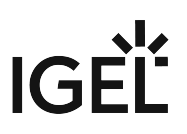

## Assigning the Profile to the Target Machines

1. Select the view you have created beforehand and select **Assign objects to the devices of the view ....**.

| P IGEL US Creator for windows - target machines    |  |
|----------------------------------------------------|--|
| S Edit View                                        |  |
| E License expired (0)                              |  |
| 🞽 License expiry 🥒 🧟 🖉 🖉                           |  |
| 🞽 Licensing                                        |  |
| Lizenz abgelaufen 菌 Access control                 |  |
| 🖌 Maintenance Expiry 🛛 🐰 Cut                       |  |
| 📓 Samsung Monitor 🕞 Copy                           |  |
| 📕 last boot time 📋 Paste                           |  |
| Jobs (1) Assign objects to the devices of the view |  |
| Detach objects from the devices of the view.       |  |
| UMS Administration                                 |  |
| License manually                                   |  |
| Save as                                            |  |
| ages Send view result as mail                      |  |
| De Save device files for support                   |  |
| Logging: Event Messages                            |  |
| Logging: Messages                                  |  |

2. In the **Assign objects** dialog, select the profile for the target machines, click dialog, select the profile for the target machines, click dialog, select the profile for target machines, select the profile for target machines, click dialog, select the profile for target machines, click dialog, select the profile for target machines, select the profile for target machines, select the profile for target machines, select machines, select machines, select machines, select machines, select machines, select machines, select machines, select machines, select machines, select machines, select machines, select machines, select machines, select machine

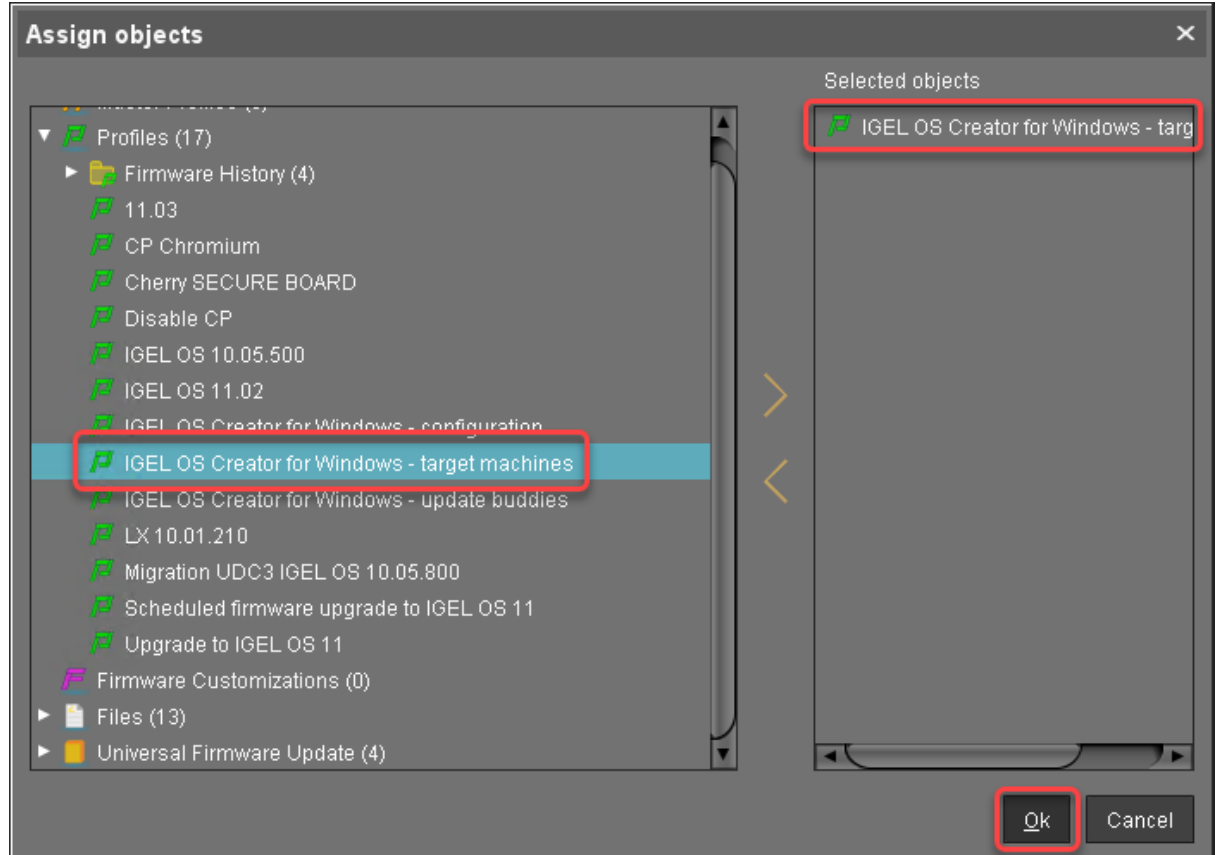

3. In the **Update time** dialog, select **Now** and click **Ok**.

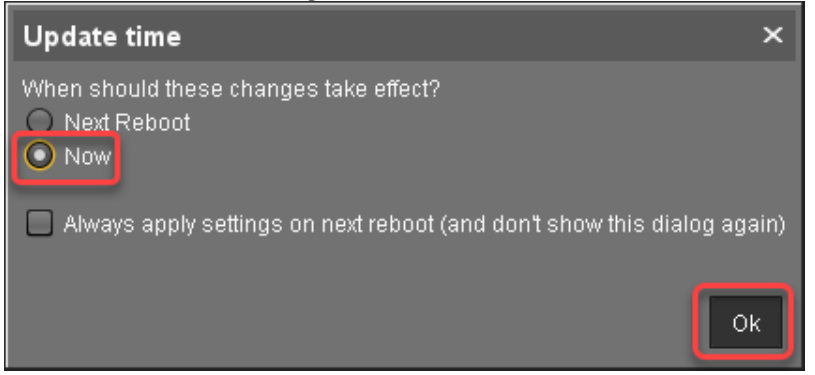

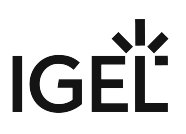

4. Confirm the Information dialog.

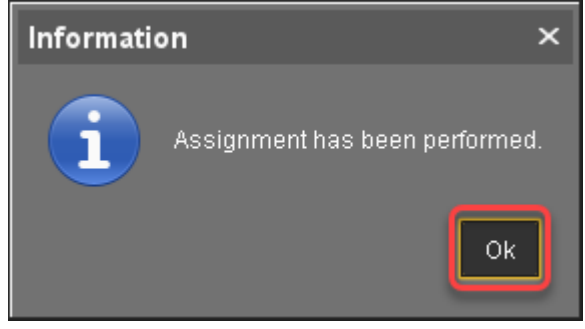

The target machines download the ISO file.

#### Monitoring the Process

- 1. In the structure tree of the UMS, open the context menu of one of the target machines and select **Other commands > Refresh system information**.
- 2. In the dialog, click **Refresh system information** and then we every few seconds. In the **Attribute** area, under **Firmware Description**, the current status of the download is shown.

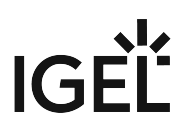

| Value                                                                                                   | 5                                                                                                    |
|----------------------------------------------------------------------------------------------------|----------------------------------------------------------------------------------------------------|
| Doku-HS-OSCW                                                                                            |                                                                                                    |
|                                                                                                    |                                                                                                    |
| Value                                                                                                   |                                                                                                    |
| 00505693A2F0<br>00:50:56:93:A2:F0<br>172.30.91.118<br>IGEL Unified Management Agent<br>OSCW<br>1 01 100 |                                                                                                    |
| IGEL OSC Downloading 55%                                                                                |                                                                                                    |
| Doku-HS-OSCW                                                                                            |                                                                                                    |
|                                                                                                    | Value         Doku-HS-OSCW         Value         00505693A2F0         00505693A2F0         00:50:56:93:A2:F0         172:30.91.118         IGEL Unified Management Agent         OSCW         1.01.100         IGEL OSC Downloading 55% |

When a device is ready, the value of **Firmware Description** changes to "IGEL OSC Ready for

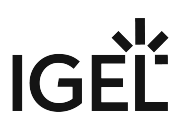

| Conversion".                                     |                               |
|--------------------------------------------------|-------------------------------|
| /Devices/Doku-HS-OSCW                            |                               |
| Doku-HS-OSCW                                     |                               |
| Ampute                                           | value                         |
| Name                                             | Doku-HS-OSCW                  |
| Site                                             |                               |
| Comment                                          |                               |
| Department                                       |                               |
| Cost Center                                      |                               |
| Asset ID                                         |                               |
| In-Service Date                                  |                               |
| Serial Number                                    |                               |
| <ul> <li>Advanced System Information</li> </ul>  |                               |
| Attribute                                        | Value                         |
| Unit ID                                          | 00505693A2F0                  |
| MAC Address                                      | 00:50:56:93:A2:F0             |
| Last IP                                          | 172.30.91.118                 |
| Product                                          | IGEL Unified Management Agent |
| Product ID                                       | OSCW                          |
| Version                                          | 1 01 100                      |
| Firmware Description                             | IGEL OSC Ready for Conversion |
| IGEL Cloud Gateway                               |                               |
| Expiration Date of OSTO-Maintenance Subscription |                               |
| Lasi Buui Time<br>Natwork Name (at Boot Time)    |                               |
| Runtime cince last Boot                          |                               |
| Total Operating Time                             |                               |
| Ratterv Level                                    |                               |
| CPU Speed (MHz)                                  |                               |
|                                                  |                               |
| Flash Size (MB)                                  |                               |
| Memory Size (MB)                                 |                               |
| Network Speed                                    |                               |
| Duplex Mode                                      |                               |
| Graphics Chipset 1                               |                               |

3. When **Firmware Description** reads "IGEL OSC Ready for Conversion", continue with Starting the Conversion (see page 44).

#### Check List

• The conversion profile is assigned to all target machines.

✔ All target machines have downloaded the OSCW ISO file, which is indicated by the **Firmware Description** "IGEL OS Ready for Conversion".

#### Next Step

>> Starting the Conversion (see page 44)

# Starting the Conversion

1. In the UMS structure tree, select the view you have created for selecting the target machines, and click **Load devices**.

| Name        | IGEL OS Creator for Windows - target machines                 |  |
|-------------|---------------------------------------------------------------|--|
| Description |                                                               |  |
|             | Product ID is like (?i).*OSCW.*                               |  |
|             | Result list was last updated at 2:18 PM. Load devices Refresh |  |
|             | One matching device found.                                    |  |

2. Select all machines and in the context menu, select Specific Device Command.

| Name         | Last known IP address | MAC Addr  | ess                                                                                                    | Product                                                         |
|--------------|-----------------------|-----------|----------------------------------------------------------------------------------------------------|-----------------------------------------------------------------|
| Doku-HS-OSCW | 172.30.91.118         | 00505     | 冬 Edit Configurat                                                                                                    | ion<br>ration Change Status' flag                               |
|              |                       |           | Shadow<br>Secure Termin<br>Suspen <u>d</u><br>Shutdown<br><u>W</u> ake up<br>Reboot<br>Update & snap<br>Other commar<br>Specific Device | al<br>Ishot commands<br>Ids<br>2 Comma <u>n</u> d               |
|              | Results               |           | Take over setti<br>Export Device S<br>Save device file<br>Release IGEL                                                                  | ngs from<br>Settings<br>es for support<br>Cloud Gateway license |
| onfiguration | The action ended su   | ccessfull | Logging                                                                                                    | •                                                               |
| onfiguration | The action ended su   | ccessfull | License manu                                                                                                    | ally<br>95                                                      |

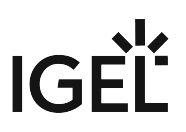

| Specific   | Device C       | ommand |         | ×      |
|------------|----------------|--------|---------|--------|
| Select spe | cific device c | ommand |         |        |
| Convert to | IGEL OS        |        |         |        |
|            |                |        |         |        |
|            |                |        |         |        |
|            |                |        |         |        |
|            |                |        |         |        |
|            |                |        |         |        |
|            |                |        |         |        |
|            |                |        |         |        |
|            |                |        |         |        |
|            |                |        |         |        |
|            |                |        |         |        |
|            |                |        |         |        |
|            |                |        |         |        |
|            |                |        | Execute | Cancel |
|            |                |        |         |        |

3. In the **Specific Device Command** dialog, select **Convert to IGEL OS** and click **Execute**.

On the devices, a dialog is displayed. When the dialog is confirmed, the conversion starts immediately. If the dialog is not confirmed, the conversion starts after 20 seconds. When the conversion is complete, the **Product** information in the UMS is changed to "IGEL OS 11".

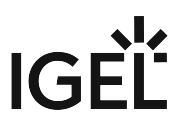

# IGEL OS Creator for Windows (OSCW) on IGEL Windows Embedded 7/7+

The IGEL OS Creator (OSC) for Windows is able to convert any device that is running IGEL Windows Embedded 7/7+ to IGEL OS 11. The IGEL OS Creator (OSC) for Windows is integrated into version 3.13.150 of IGEL Windows Embedded 7 and into version 3.14.110 of IGEL Windows Embedded 7+.

Read all the following chapters and follow the instructions in the order given.

- 1. Prerequisites (see page 47)
- 2. Getting the Required Software (see page 48)
- 3. Updating the IGEL WES7/7+ Devices (see page 49)
- 4. Transferring the IGEL OS 11 Firmware to the UMS (see page 55)
- 5. Configuring the OSCW Installer (see page 56)
- 6. Starting the Conversion (see page 67)

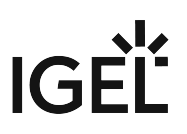

# Prerequisites

## Network

• All machines are registered with the UMS.

## Next Step

>> When all requirements are met, continue with Getting the Required Software (see page 48).

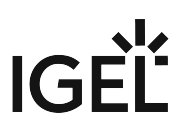

## Getting the Required Software

The following software must be downloaded resp. installed:

## IGEL Universal Management Suite (UMS) 6.04.120 or Higher

- 1. Download UMS 6.04.120 or higher from https://www.igel.com/software-downloads/workspaceedition/ > Universal Management Suite.
- 2. Update your UMS to version 6.04.120 or later. For update instructions, see Updating UMS.

#### **IGEL OS 11**

Download IGEL OS 11.03.500 or higher from https://www.igel.com/software-downloads/workspace-edition/ > OS 11 > FIRMWARE UPDATES.

#### IGEL WES 7/7+

- For IGEL WES 7 devices, download version 3.13.150.
- ▶ For IGEL WES 7+ devices, download version 3.14.110\_W7+.

#### Check List

- The UMS is updated to version 6.04.120 or higher.
- The required firmware versions for IGEL WES7/7+ devices are available.
- The firmware files for IGEL OS 11.03.500 or higher are available.

#### Next Step

>> Updating the IGEL WES7/7+ Devices (see page 49)

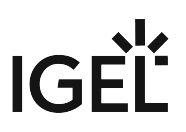

## Updating the IGEL WES7/7+ Devices

In this step, we will update the devices to the IGEL WES 7/7+ version that is capable of converting the device to IGEL OS 11.

For IGEL WES 7 devices, you use UniversalDesktopWES-3.13.150.snp; for IGEL WES 7+ devices, you use UniversalDesktopWES7+-3.14.110.snp as the snapshot file. If you have both device types, perform the steps described below for each device type separately.

After the update, you can update to another firmware only via IGEL rescue shell!

## Transferring the Snapshot File to the UMS

The snapshot file must be placed in the file system of the UMS Server.

- 1. Get access to the file system of the machine on which your UMS Server is running.
- 2. Unzip the snapshot file to <UMS Installation

directory>\rmguiserver\webapps\ums\_filetransfer

## Creating an Update Profile

1. In the UMS structure tree, go to **Profiles**, open the context menu, and select **New Profile**.

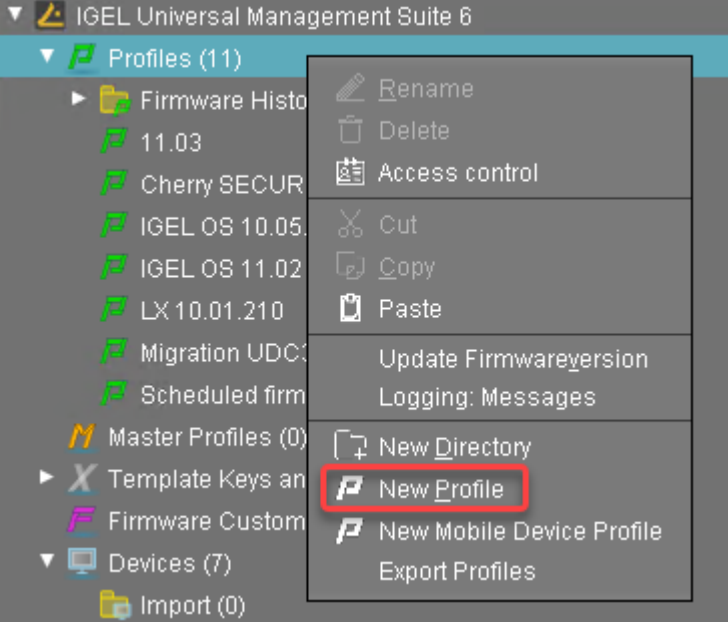

- 2. Enter the following data:
  - Profile Name: Name for the profile, e. g. "Update for Converting".
  - **Description**: Optional description for the profile.

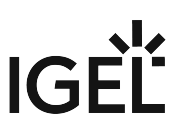

• **Based on**: Firmware version for the profile; select the current firmware of your devices.

3. Click **Ok**.

| New Profile                   |                                    | × |
|-------------------------------|------------------------------------|---|
| Profile Name                  | Update for Converting              |   |
| Description                   |                                    |   |
| Based on                      | IGEL Universal Desktop ES 3.13.140 | 2 |
| <ul> <li>Expert mo</li> </ul> | de                                 |   |
|                               | <u>O</u> k Cancel                  |   |

- 4. Go to **System > Update > Snapshots > Download** and change the settings as follows:
  - Protocol: Select "https".
  - Server: Enter the IP address or hostname of the UMS.
  - Path: Enter "ums\_filetransfer".
  - File name: Enter the file name of the snapshot file.
  - Username: Enter your UMS user name.
  - **Password**: Enter your UMS password.

| Configuration Configuration Description                                                                                                    |                    |
|----------------------------------------------------------------------------------------------------|--------------------|
| Configuration                                                                                                    |                    |
|                                                                                                    | -                  |
| Sessions 🔻 Protocol 🧟 🌶 Intes                                                                                                    |                    |
| Accessorias 🗸 Server 🛛 🗘 UMSSERVER                                                                                                    |                    |
| User Interface V Port                                                                                                    |                    |
| Network                                                                                                    |                    |
| Devices V Path 22 J uns_nietranster                                                                                                    |                    |
| Security File name 2 🥢 Universal Desktop/VES-3.13.150 sr                                                                                                    | ip 🗋 🛛             |
| organi Username 20 🎝 USERNAME                                                                                                    |                    |
| Password 2                                                                                                    |                    |
| Distribution     Prove                                                                                                    |                    |
|                                                                                                    |                    |
| Partial Update Port 22 & 1000                                                                                                    |                    |
|                                                                                                    |                    |
| File Based Write Filter                                                                                                    |                    |
| Power Management     Power Management     Pow |                    |
| Registry                                                                                                    |                    |
| Search 🕥                                                                                                    |                    |
| Apply and send to device §                                                                                                    | ave <u>C</u> ancel |

5. Click **Save** to save the profile.

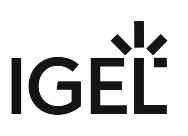

## Starting the Update

1. Under **Devices**, create a directory and name it "Convert to IGEL OS 11", for instance.

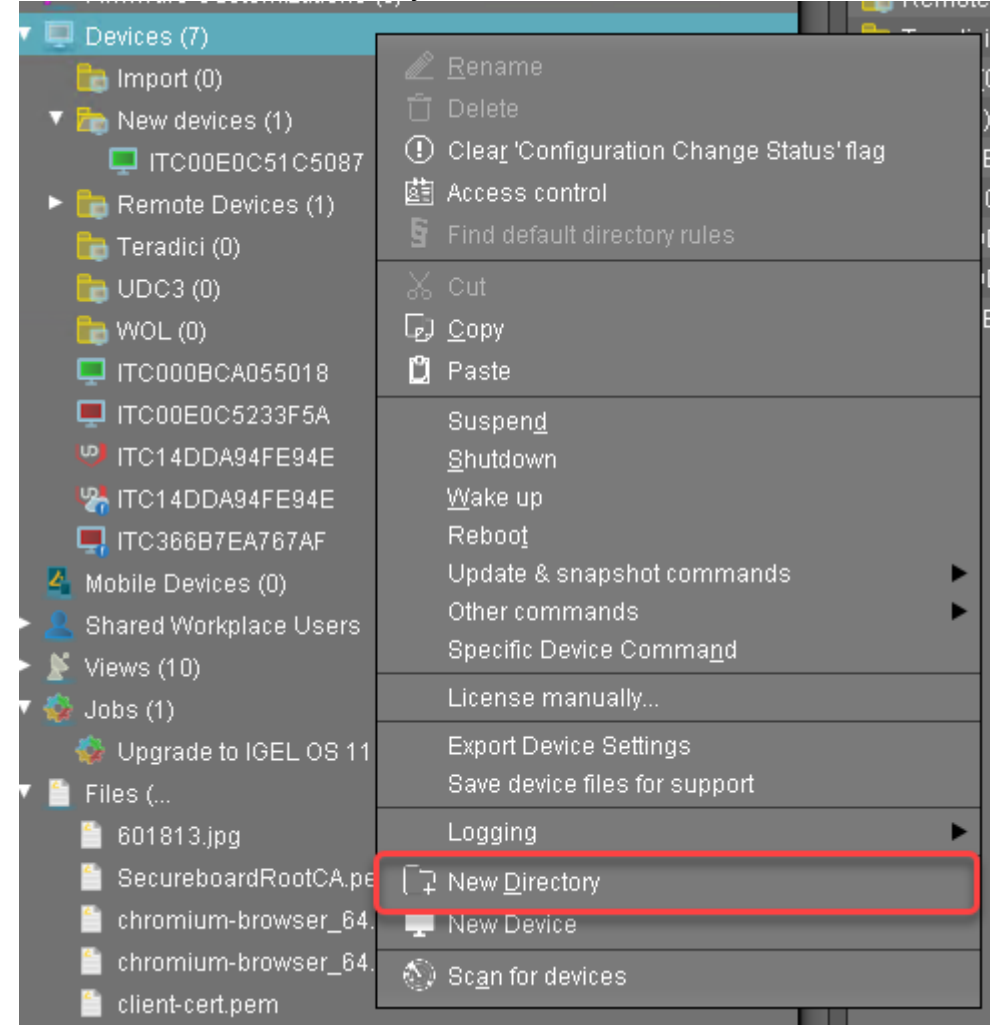

2. Put the devices that are to be updated into the new directory. You can use drag & drop.

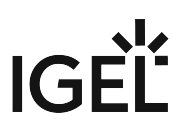

3. In the **Update time** dialog, select **Now** and click **Ok**.

The directory change is communicated immediately to the device.

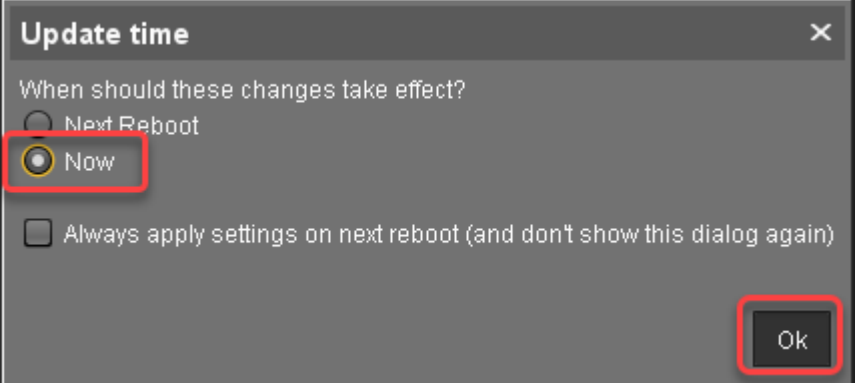

4. Select the directory and in the **Assigned objects** area, click 🕀.

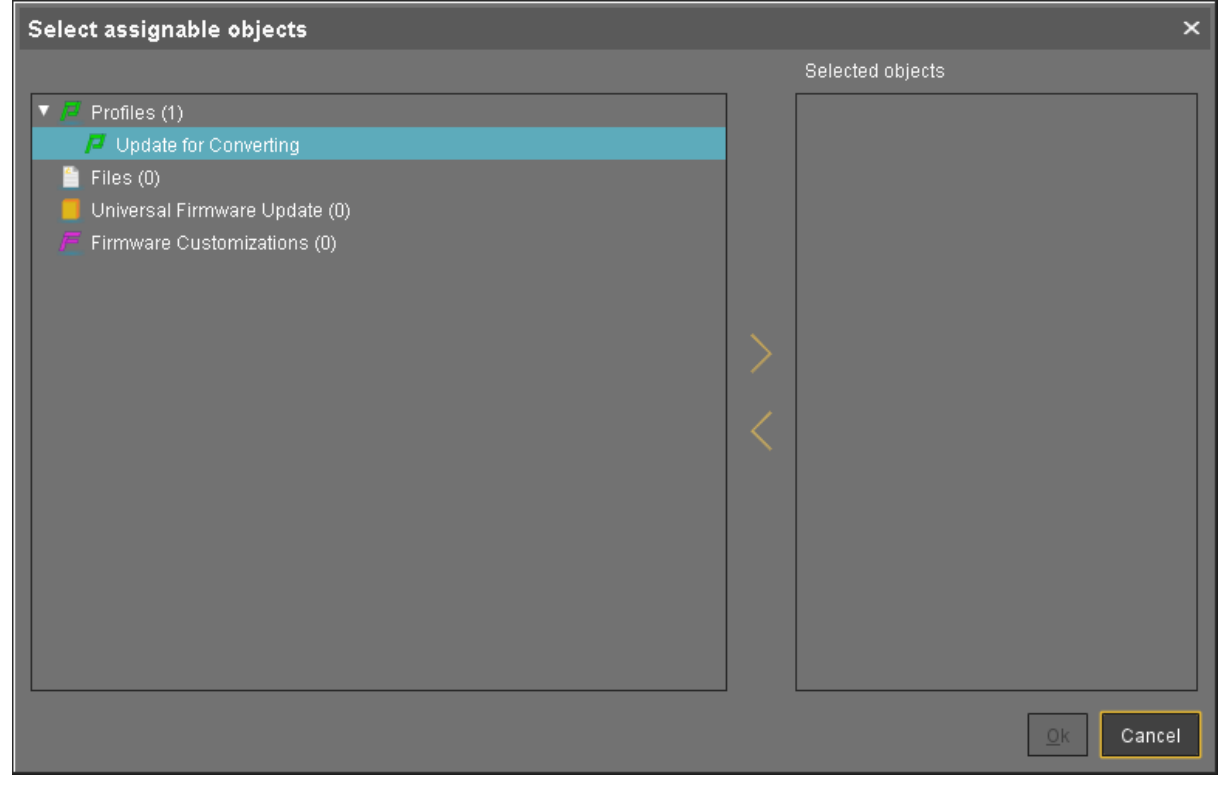

- Select assignable objects Selected objects

  Profiles (1)

  Files (0)
  Universal Firmware Update (0)
  Firmware Customizations (0)

  Cancel
- 5. Assign the update profile to the directory and click **Ok**.

6. In the **Update time** dialog, select **Now** and click **Ok**.

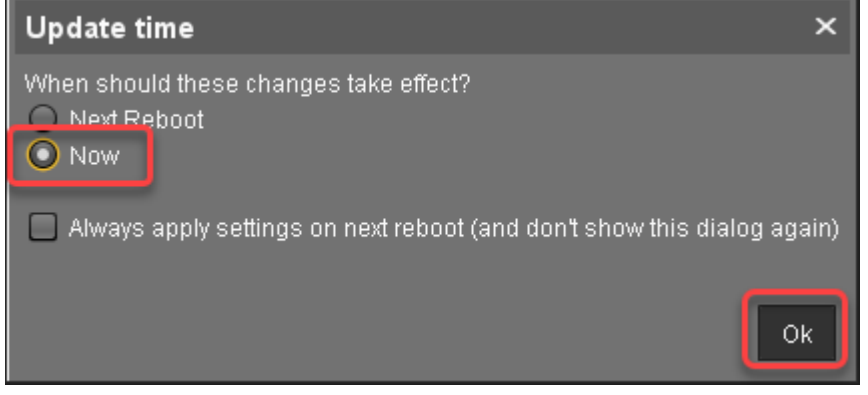

The changes are sent to the devices immediately.

- Go to the directory that contains the devices that are to be updated, open the context menu, and select Update & snapshot commands > Update. The update process is started.
- 8. When the update process is finished, go to one of the devices and click **v** to refresh the screen. In the **Advanced System Information** area, **Product** is set to "IGEL Unified Management Agent",

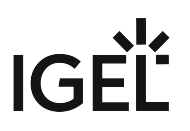

## and **Product ID** is set to "OSCW".

| Ze IGEL Universal Management Suite 6     Value Profiles (1)     Profiles (1)     Update for Converting |                                                  |                               |
|----------------------------------------------------------------------------------------------------|--------------------------------------------------|-------------------------------|
| Firmware Customizations (0)                                                                            | <ul> <li>System Information</li> </ul>           |                               |
| V 🖳 Devices (1)                                                                                        | Attribute                                        | Value                         |
| Convert to IGEL OS 11 (1)                                                                              | Aunoute                                          | Value                         |
| IGEL-CXQY1D374I                                                                                        | Name                                             | IGEL-CXQY1D374I               |
| Mobile Devices (0)                                                                                     | Comment                                          |                               |
| Charad Wadmisse Lieses                                                                                 | Department                                       |                               |
| Shared workplace Osers                                                                                 | Cost Center                                      |                               |
| Views (0)                                                                                              | Asset ID                                         |                               |
|                                                                                                    | Serial Number                                    |                               |
| Files (0)                                                                                              | Ocha Number                                      |                               |
| Universal Firmware Update (0)                                                                          | <ul> <li>Advanced System Information</li> </ul>  |                               |
| Search History (0)                                                                                     | Attribute                                        | Value                         |
| 📋 Recycle Bin (1)                                                                                      | Unit ID                                          | 00505693842A                  |
|                                                                                                    | MAC Address                                      | 00:50:56:93:84:2A             |
|                                                                                                    | Destud                                           | ICCL Unified Management Egent |
|                                                                                                    | Product ID                                       | OSCIM                         |
|                                                                                                    | Yorajuli                                         | 1.01.120                      |
|                                                                                                    | Firmware Description                             |                               |
|                                                                                                    | IGEL Cloud Gateway                               |                               |
|                                                                                                    | Expiration Date of OS10-Maintenance Subscription | lup 2, 2020 9:64 AM           |
|                                                                                                    | Network Name (at Boot Time)                      | IGEL-CX0Y1D374                |
|                                                                                                    | Runtime since last Boot                          |                               |

## **Check List**

✓ The devices are updated to version 3.13.150 (WES 7) or 3.14.110 (WES 7+).

## Next Step

>> Transferring the IGEL OS 11 Firmware to the UMS (see page 55)

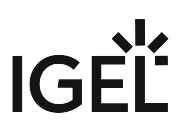

## Transferring the IGEL OS 11 Firmware to the UMS

In this step, we will transfer the IGEL OS 11 firmware files to the UMS so that the target machines can fetch it from there.

- 1. Get access to the file system of the machine on which your UMS Server is running.
- 2. Unzip the firmware files to <UMS Installation
  directory>\rmguiserver\webapps\ums\_filetransfer

## Check List

✓ The IGEL OS firmware files are located in the /ums\_filetransfer/ directory of the UMS.

#### Next Step

>> Configuring the OSCW Installer (see page 56)

## Configuring the OSCW Installer

In this step, we will provide the OSCW installer with the download source for the IGEL OS firmware.

Two methods are available:

- Configuring the OSCW Installer in Normal Mode (see page 57): Each target machine downloads the firmware files from the UMS individually. This increases the amount of outgoing traffic from the UMS.
- Configuring the OSCW Installer in Buddy Mode (see page 62): This method is recommended if the connection bandwidth of the download source is limited; it ensures a more balanced use of network bandwidth during the distribution of the firmware files to the target machines. First, a group of target machines is converted to IGEL OS 11. Then, these machines are configured to serve as buddy update servers for the remaining target machines.

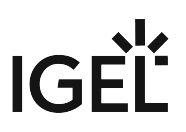

## Configuring the OSCW Installer in Normal Mode

To provide the OSCW installer with the download source for the IGEL OS firmware files, we will create a profile that provides the path to those files.

The configuration comprises the following steps:

- Creating a Profile (see page 57)
- Assigning the Profile to the Target Machines (see page 59)

#### Creating a Profile

1. In the structure tree of the UMS Console, go to **Profiles** and open **New Profile** in the context menu.

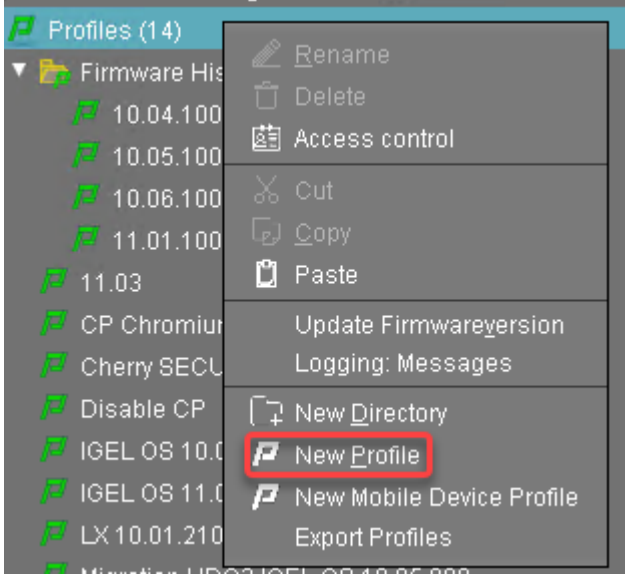

- 2. In the New Profile dialog, change the settings as follows:
  - Profile Name: A name for the profile, e. g. "IGEL OS Creator for Windows configuration"
  - **Based on**: Select "IGEL Unified Management Agent 1.xx.xxx", e. g. "IGEL Unified Management Agent 1.01.100".

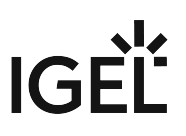

3. Click **Ok**.

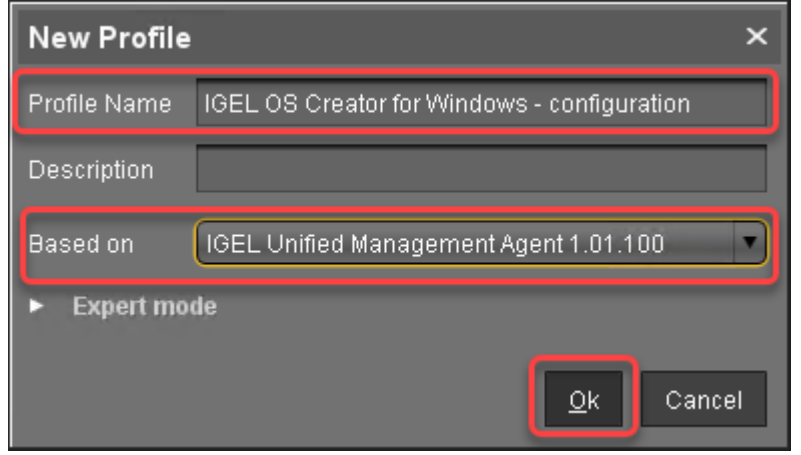

The configuration dialog opens.

#### 4. Click Firmware.

You are taken to **System > OSC > Firmware** where you can set all relevant parameters.

| IGEL OS Creator for Windows - configuration ×                              |                                  |                                      |
|----------------------------------------------------------------------------|----------------------------------|--------------------------------------|
| <->- /·                                                                    | ► System ► OSC ► Firmware        |                                      |
| Configuration                                                              | 2 🛦                              |                                      |
| Sessions 🔹                                                                 | / Def Manual                     |                                      |
| Accessories 🔹 🔻                                                            | Download URL of IGEL OS Firmware | ے ا                                  |
| User Interface 🔹 🤊                                                         |                                  |                                      |
| Network                                                                    | /                                |                                      |
| Devices 🔻                                                                  |                                  | 2 🛦                                  |
| Security 🔻                                                                 | Password                         |                                      |
| System                                                                     |                                  | -                                    |
| <ul> <li>Firmware Customization</li> <li>OSC</li> <li>Converter</li> </ul> |                                  |                                      |
| Firmware                                                                   |                                  |                                      |
| Registry                                                                   |                                  |                                      |
| Search 💽                                                                   |                                  |                                      |
|                                                                            |                                  | Apply and send to device Save Cancel |

- 5. Change the settings as follows (click the kinetic icon to enable the configuration; the icon will change to kinetic icon will change to kinetic icon will kinetic icon will
  - Download URL of IGEL OS Firmware: Enter https://[IP address of your UMS Server]:8443/ums\_filetransfer /or http://[IP address of your UMS Server]:9080/ums\_filetransfer /
     Example: https://192.168.178.100:8443/ums\_filetransfer/ or http://

```
192.168.178.100:9080/ums_filetransfer/
```

• **Username**: Enter the username for the UMS.

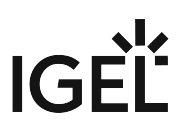

• **Password**: Enter the password for the UMS user.

| < ·                                                                            | / ► Syst                | em ► OSC ► Firmware                  |                      |                         |
|--------------------------------------------------------------------------------|-------------------------|--------------------------------------|----------------------|-------------------------|
| <b>Configuration</b><br>Sessions                                               | •                       | <ul><li>2 📩</li><li>Manual</li></ul> |                      |                         |
| Accessories<br>Jser Interface                                                  | <b>•</b>                | Download URL of IGEL OS Firmware     | 2 🏑 https://UMSSERVI | ER:8443/ums_filetransfi |
| Network                                                                        | •                       |                                      |                      |                         |
| Devices                                                                        | <b>•</b>                |                                      | 2 🏡 USERNAME         |                         |
| Security<br>System                                                             |                         | Password                             | ຊ 🏡 🚥                |                         |
| Certain Remote managem Firmware Customi Concerning Converter Firmware Registry | nent<br>Ization         |                                      |                      |                         |
| Search                                                                         | $\overline{\mathbf{v}}$ |                                      |                      |                         |

6. Click Save.

•

Assigning the Profile to the Target Machines

1. Select the directory that contains your target machines and in the **Assigned objects** area, click 💽

# IGÉ

2. In the **Assign objects** dialog, select the profile you have created beforehand, click 🜌 to assign it and then click Ok.

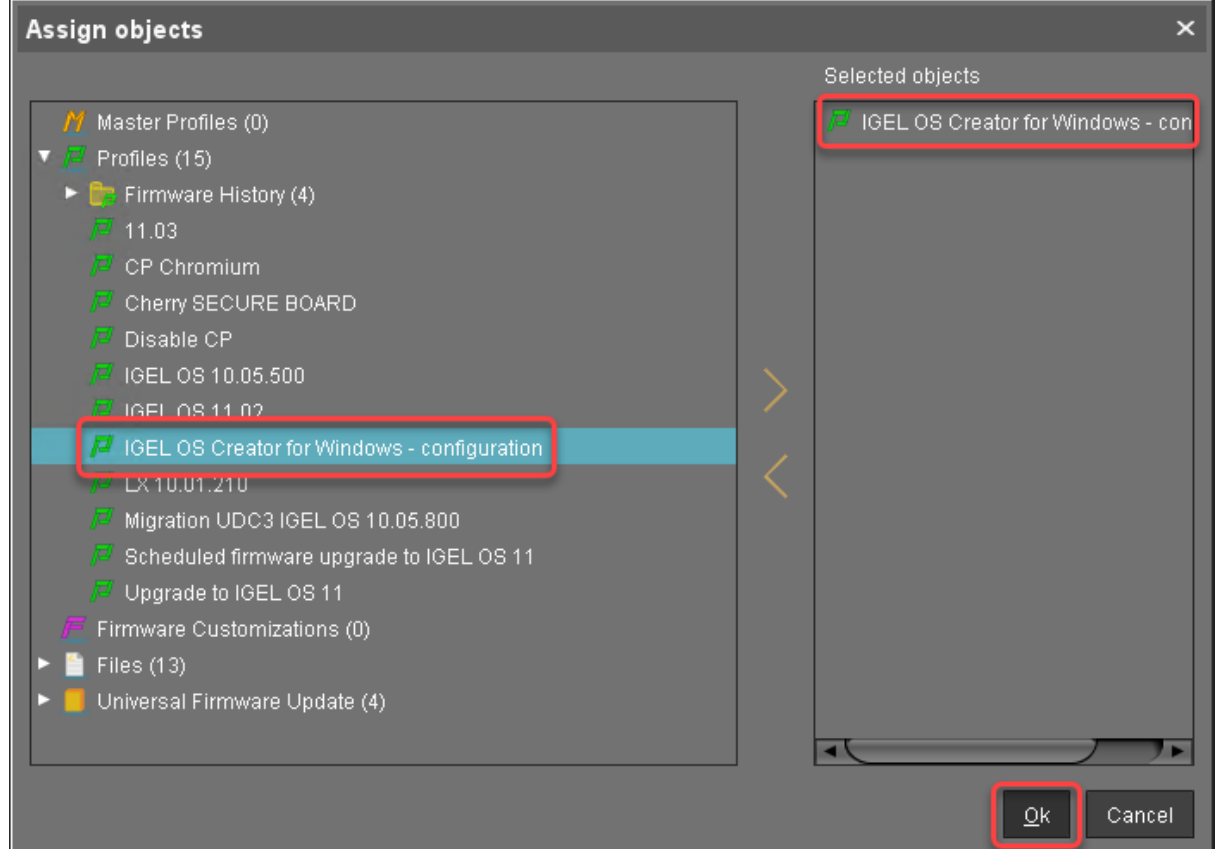

3. In the **Update time** dialog, select **Now** and click **Ok**.

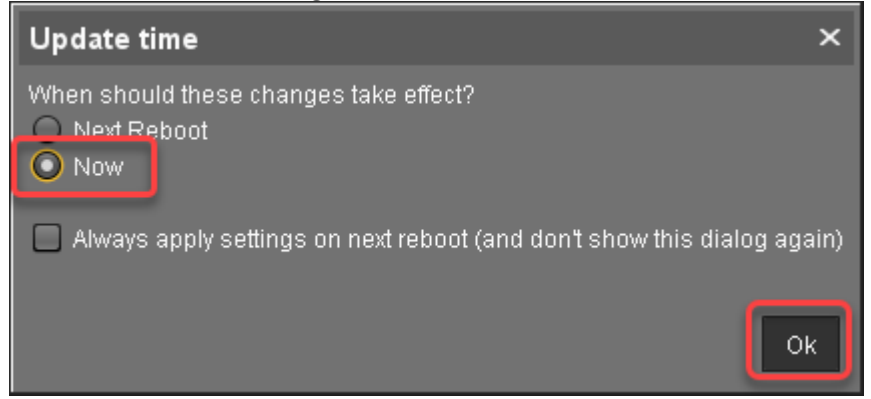

4. Confirm the Information dialog.

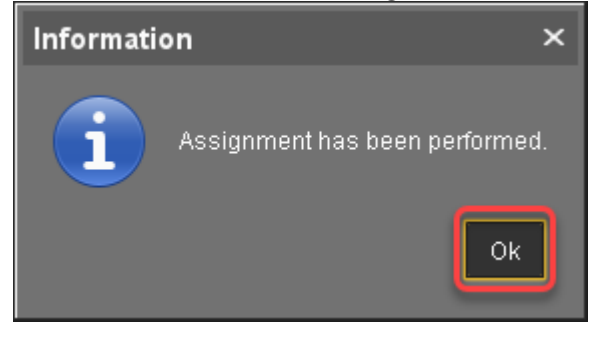

#### Check List

• The conversion profile is assigned to all target machines.

## Next Step

>> Starting the Conversion (see page 67)

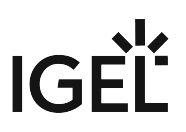

## Configuring the OSCW Installer in Buddy Mode

When buddy update is used, one or more machines convert to IGEL OS first and then serve as buddy update servers.

The configuration comprises the following steps:

- Setting up the Buddy Update Servers (see page 62)
- Creating a Profile for the Buddy Update Clients (see page 62)
- Assigning the Profile to the Target Machines (see page 64)

#### Setting Up the Buddy Update Servers

- 1. Convert the machines that are to be used as buddy update servers as described under Configuring the OSCW Installer in Normal Mode (see page 57) and Starting the Conversion (see page 67).
- 2. Configure the converted machines as buddy update servers as described under Configuring the Buddy Update Server, "Basic Configuration".

Creating a Profile for the Buddy Update Clients

1. In the structure tree of the UMS Console, go to **Profiles** and open **New Profile** in the context menu.

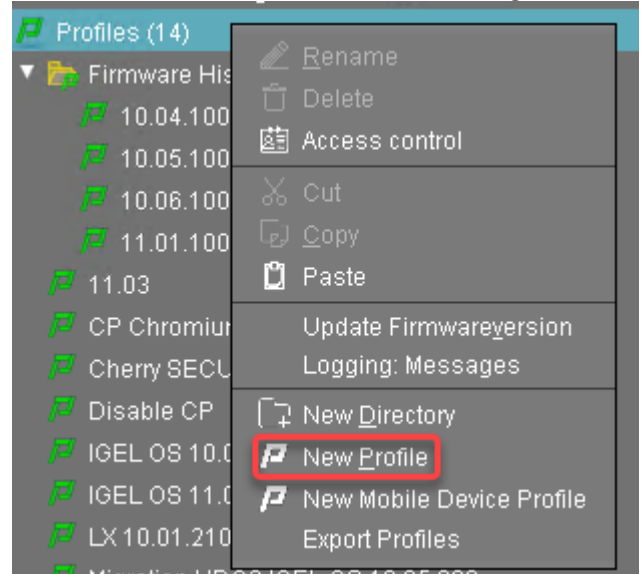

- 2. In the **New Profile** dialog, change the settings as follows:
  - Profile Name: A name for the profile, e. g. "IGEL OS Creator for Windows target machines"
  - **Based on**: Select "IGEL Unified Management Agent 1.xx.xxx", e. g. "IGEL Unified Management Agent 1.01.100".

# IGÈĽ

3. Click **Ok**.

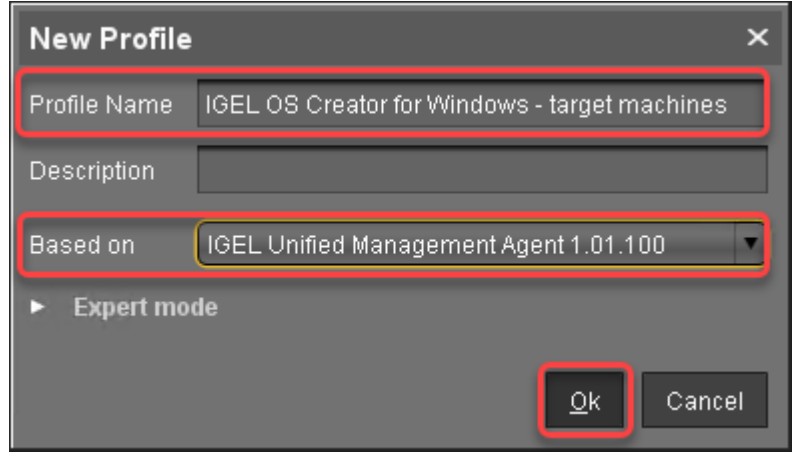

The configuration dialog opens.

#### 4. Click Firmware.

You are taken to **System > OSC > Firmware** where you can set all relevant parameters.

| IGEL OS Creator for Windows - target machines × |                                  |                                       |                |
|-------------------------------------------------|----------------------------------|---------------------------------------|----------------|
| < -> - ∧ / ► sy                                 | rstem ► OSC ► Firmware           |                                       |                |
| Configuration                                   | ය 📐                              |                                       |                |
| Sessions 🗸 🔻                                    | Manual                           |                                       |                |
| Accessories 🗸 🔻                                 | Download URL of IGEL OS Firmware | 2 📐                                   |                |
| User Interface 🛛 🔻 🔻                            |                                  |                                       |                |
| Network 🔻                                       |                                  |                                       |                |
| Devices 🔻                                       | Username                         | 2 🙏                                   |                |
| Security 🔻                                      | Password                         | 2                                     |                |
| System 🛆                                        |                                  |                                       |                |
| Remote management Eirmware Customization        |                                  |                                       |                |
| ▼ □ 08C                                         |                                  |                                       |                |
| Converter                                       |                                  |                                       |                |
| Registry                                        |                                  |                                       |                |
|                                                 |                                  |                                       |                |
|                                                 |                                  |                                       |                |
|                                                 |                                  |                                       |                |
|                                                 |                                  |                                       |                |
| Search 💽                                        |                                  |                                       |                |
|                                                 |                                  | Apply and send to device <u>S</u> ave | <u>C</u> ancel |
|                                                 |                                  |                                       |                |

- 5. Change the settings as follows (click the kinetic icon to enable the configuration; the icon will change to kinetic icon will icon will kinetic icon will kinetic icon will
  - Select Buddy mode.
  - **Username**: Username that is configured on the buddy update servers.

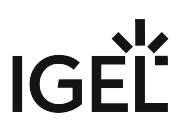

|                                                                                                | 3ystem ► OSC ► Firmware          |              |  |
|------------------------------------------------------------------------------------------------|----------------------------------|--------------|--|
| Configuration                                                                                  | 2 🙏                              |              |  |
| Accessories 🗸 🔻                                                                                | Download URL of IGEL OS Firmware | 2 🛦          |  |
| User Interface 🔹 🔻                                                                             | Buddy mode                       |              |  |
| Devices 🔻                                                                                      |                                  | 2 🅢 USERNAME |  |
| Security                                                                                       | Password                         | ວ 🕢 🚥        |  |
| Remote management     Firmware Customization     Outc     Oncoverter     Firmware     Registry |                                  |              |  |
|                                                                                                |                                  |              |  |

• **Password**: Common password associated with the **Username**.

6. Click Save.

.

Assigning the Profile to the Buddy Update Clients

1. Select the directory that contains your target machines and in the **Assigned objects** area, click 💽

# IGÈĽ

2. In the **Assign objects** dialog, select the profile you have created beforehand, click **V** to assign it and then click **Ok**.

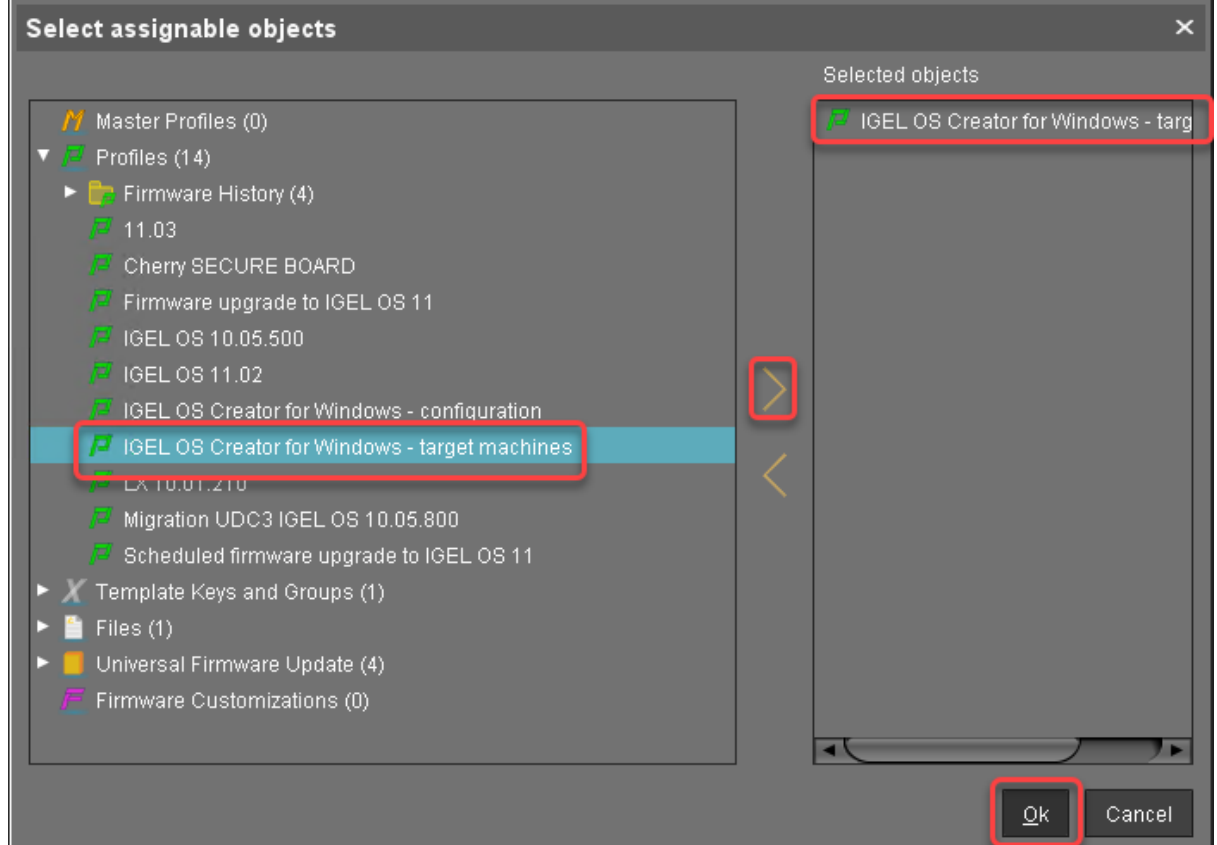

3. In the **Update time** dialog, select **Now** and click **Ok**.

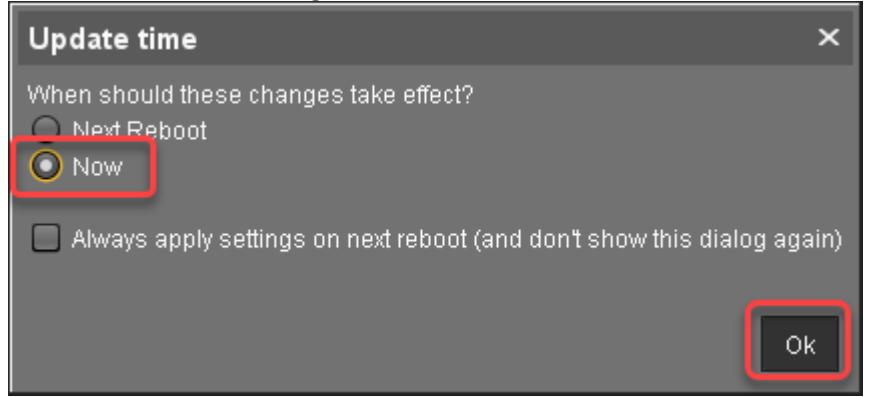

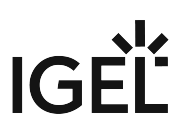

4. Confirm the Information dialog.

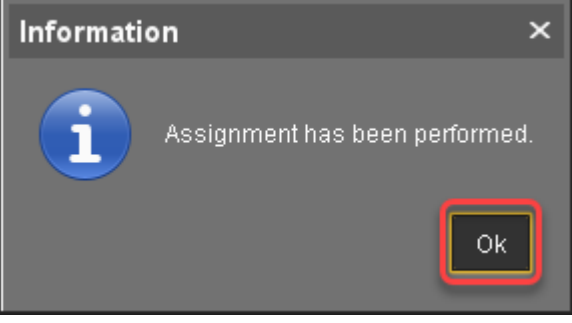

The target machines download the firmware files. This may take a few minutes.

#### Check List

The conversion profile is assigned to all target machines.

✔ All target machines have found a buddy update server, which is indicated by the **Firmware Description** "IGEL OSC Ready for Conversion".

#### Next Step

>> Starting the Conversion (see page 67)

# Starting the Conversion

1. Select the directory that contains your target machines, open the context menu, and select **Specific Device Command**.

| - Dougoo (0)                                                                                                    |                                                                                                    |
|----------------------------------------------------------------------------------------------------|----------------------------------------------------------------------------------------------------|
| Convert to IGEL OS 11 (0)                                                                                                    | <u> </u>                                                                                                    |
| <ul> <li>Remote Devices (1)</li> <li>Remote Devices (1)</li> <li>ITC00E0C51143A5</li> </ul>                                         | ① Clea <u>r</u> 'Configuration Change Status' flag<br>菌 Access control<br>了 Find default directory rules                                                     |
| 💼 Teradici (0)<br>💼 UDC3 (0)<br>💼 Upgrade to IGEL OS 11 (0)                                                                         | み Cut<br>GJ <u>C</u> opy<br><b>Ů</b> Paste                                                                                                    |
| WOL (0)<br>UTC000BCA055018<br>UTC00E0C5233F5A<br>ITC14DDA94FE94E<br>UTC366B7EA767AF<br>Mobile Devices (0)<br>Shared Workplace Users | Suspen <u>d</u><br><u>S</u> hutdown<br><u>W</u> ake up<br>Reboo <u>t</u><br>Update & snapshot commands<br>Other commands<br>Specific Device Comma <u>n</u> d |
| <ul> <li>Views (10)</li> <li>Ablauf der Lizenz</li> <li>EMP Expiry</li> </ul>                                                       | License manually<br>Export Device Settings<br>Save device files for support                                                                                  |
| UMS Administration                                                                                                    | [☐ New <u>D</u> irectory<br>New Device                                                                                                    |
| ages                                                                                                    | 🚯 Sc <u>a</u> n for devices                                                                                                    |

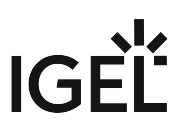

| Specific De     | vice Commar    | ıd |         | ×      |
|-----------------|----------------|----|---------|--------|
| Select specific | device command | ł  |         |        |
| Convert to IGE  | LOS            |    |         |        |
|                 |                |    |         |        |
|                 |                |    |         |        |
|                 |                |    |         |        |
|                 |                |    |         |        |
|                 |                |    |         |        |
|                 |                |    |         |        |
|                 |                |    |         |        |
|                 |                |    |         |        |
|                 |                |    |         |        |
|                 |                |    |         |        |
|                 |                |    |         |        |
|                 |                |    |         |        |
|                 |                |    | Execute | Cancel |
|                 |                |    |         |        |

2. In the **Specific Device Command** dialog, select **Convert to IGEL OS** and click **Execute**.

On the devices, a dialog is displayed. When the dialog is confirmed, the conversion starts immediately. If the dialog is not confirmed, the conversion starts after 20 seconds. When the conversion is complete, the **Product** information in the UMS is changed to "IGEL OS 11".

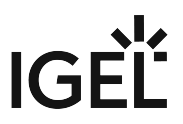

# IGEL OS Creator for Windows (OSCW) on IGEL Windows 10 IoT

The IGEL OS Creator (OSC) for Windows is able to convert any device that is running IGEL Windows 10 IoT to IGEL OS 11. The IGEL OS Creator (OSC) for Windows is integrated into version 4.04.150 of IGEL Windows 10 IoT.

A The devices will be converted to IGEL OS 11 automatically when the update is executed. The devices cannot be converted back to IGEL Windows 10 IoT.

Read all the following chapters and follow the instructions in the order given.

- 1. Prerequisites (see page 70)
- 2. Getting the Required Software (see page 71)
- 3. Starting the Conversion by Updating the Devices (see page 72)

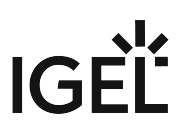

# Prerequisites

## Network

• All machines are registered with the UMS.

## Next Step

>> When all requirements are met, continue with Getting the Required Software (see page 71).

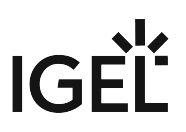

## Getting the Required Software

The following software must be downloaded resp. installed:

## IGEL Universal Management Suite (UMS)

Ensure that you have UMS version 6.04 or higher. For update instructions, see Updating UMS.

## IGEL Windows 10 IoT

Download version 10-4.04.150 from https://www.igel.com/software-downloads/workspace-edition/ > OSC for Windows > UniversalDesktopW10-4.04.150.zip.

#### **Check List**

The UMS is available in the correct version.

V The required firmware version for IGEL Windows IoT devices is available.

#### Next Step

>> Starting the Conversion by Updating the Devices (see page 72)

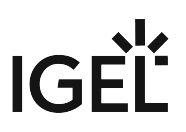

## Starting the Conversion by Updating the Devices

In this step, we will update the devices, which includes the conversion to IGEL OS 11.

A The devices will be converted to IGEL OS 11 automatically when the update is executed. The devices cannot be converted back to IGEL Windows 10 IoT.

## Transferring the Snapshot File to the UMS

The snapshot file must be placed in the file system of the UMS Server.

- 1. Get access to the file system of the machine on which your UMS Server is running.
- 2. Unzip the snapshot file to <UMS Installation

directory>\rmguiserver\webapps\ums\_filetransfer

## Creating an Update Profile

1. In the UMS structure tree, go to **Profiles**, open the context menu, and select **New Profile**.

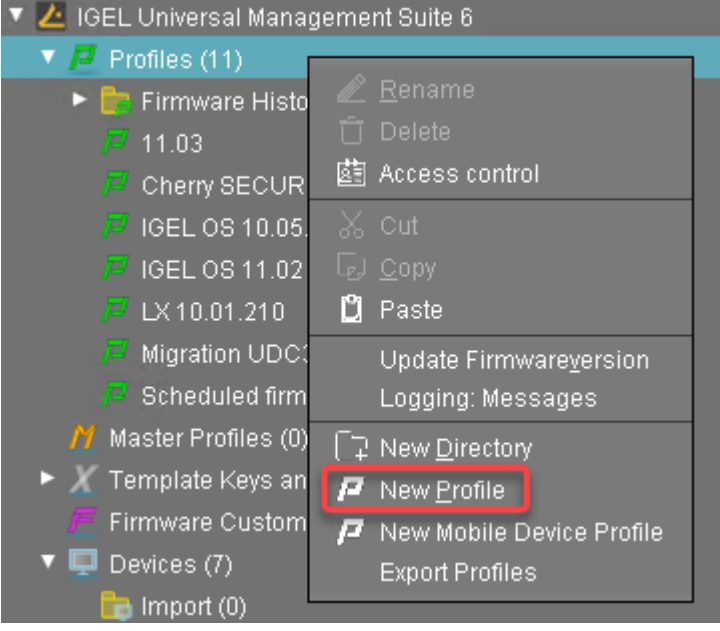

- 2. Enter the following data:
  - Profile Name: Name for the profile, e. g. "Update for Converting".
  - **Description**: Optional description for the profile.
  - Based on: Firmware version for the profile; select the current firmware of your devices.
- 3. Click **Ok**.
- 4. Go to **System > Update > Snapshots > Download** and change the settings as follows:
  - Select "https" as the **Protocol**.
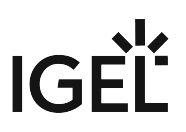

- File name: Enter the file name of the snapshot file.
- Server: Enter the IP address or hostname of the UMS.
- Path: Enter "ums\_filetransfer".
- Username: Enter the user name under which you have access to the UMS.
- Password: Enter the password under which you have access to the UMS.

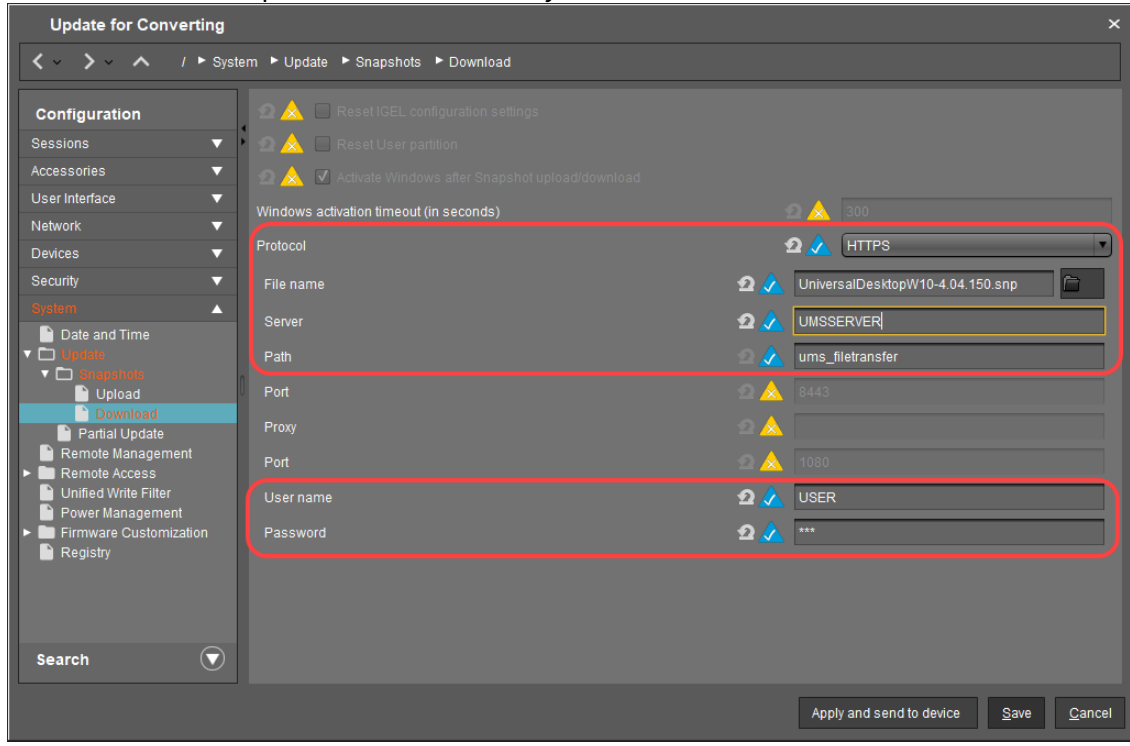

5. Click **Save** to save the profile.

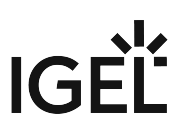

#### Starting the Update

1. Under **Devices**, create a directory and name it "Convert to IGEL OS 11", for instance.

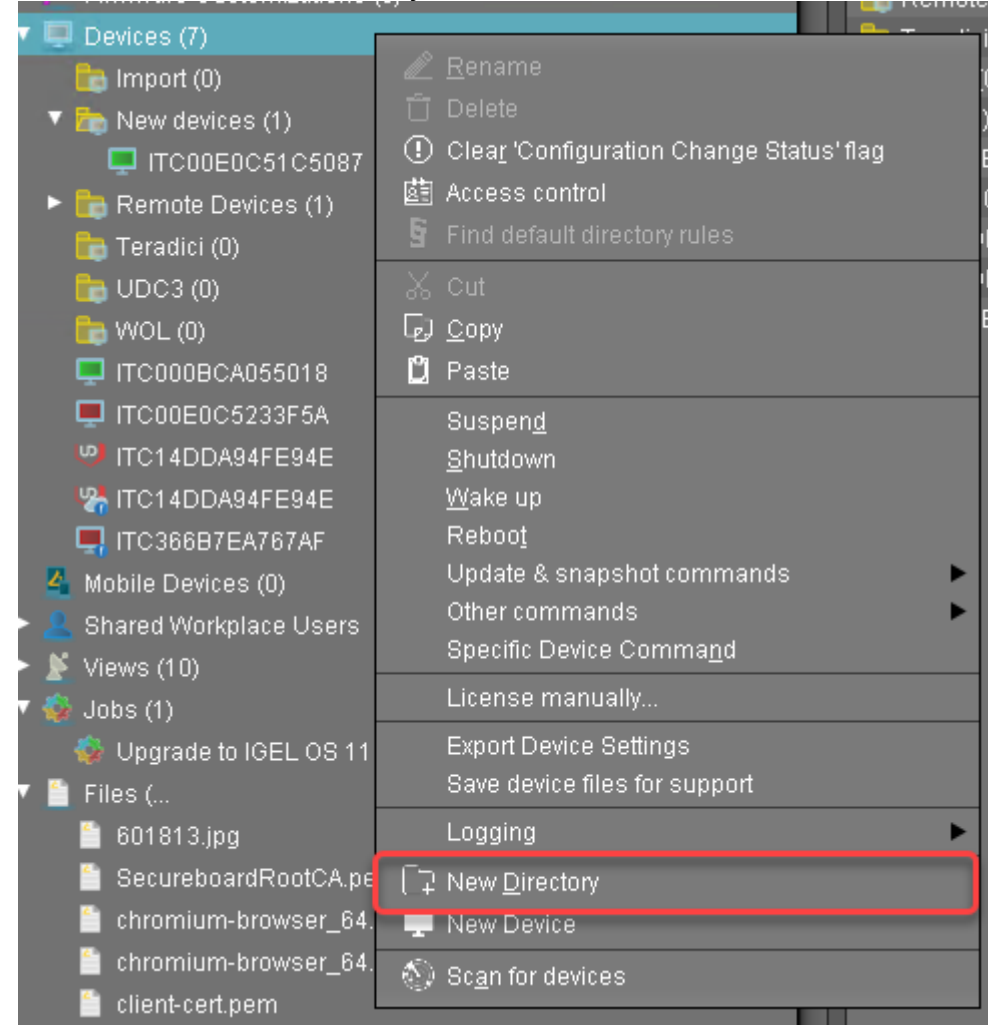

2. Put the devices that are to be updated into the new directory. You can use drag & drop.

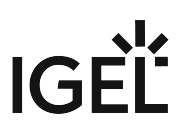

3. In the **Update time** dialog, select **Now** and click **Ok**.

The directory change is communicated immediately to the device.

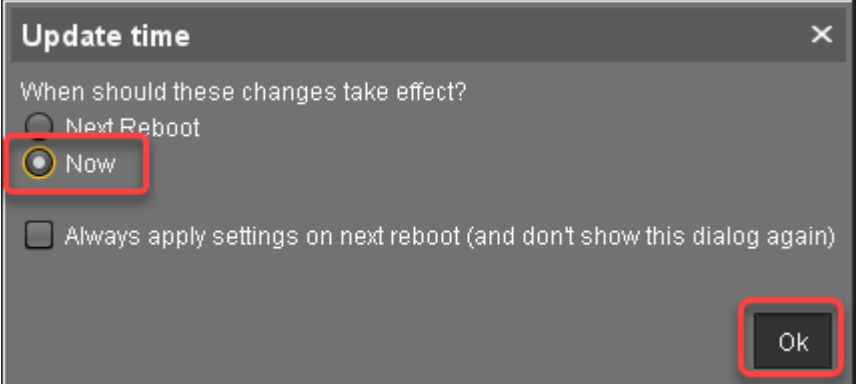

4. Select the directory and in the **Assigned objects** area, click 🕒.

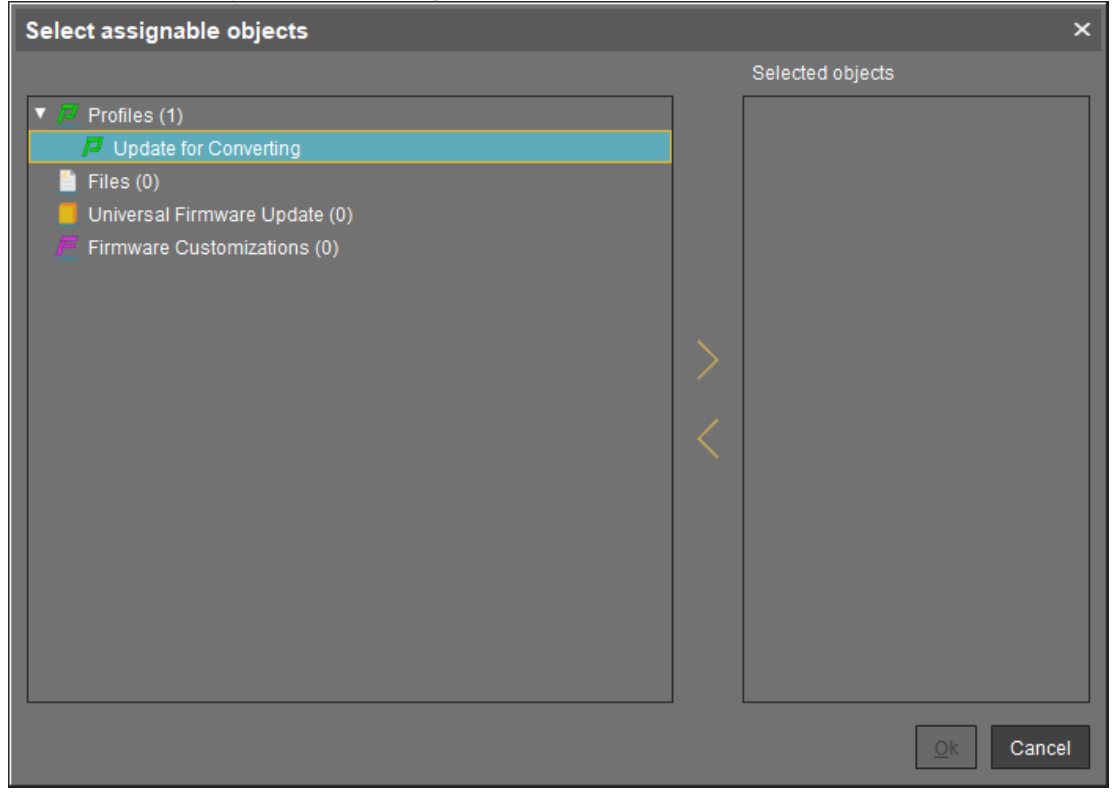

- 5. Assign the update profile to the directory and click **Ok**.

6. In the **Update time** dialog, select **Now** and click **Ok**.

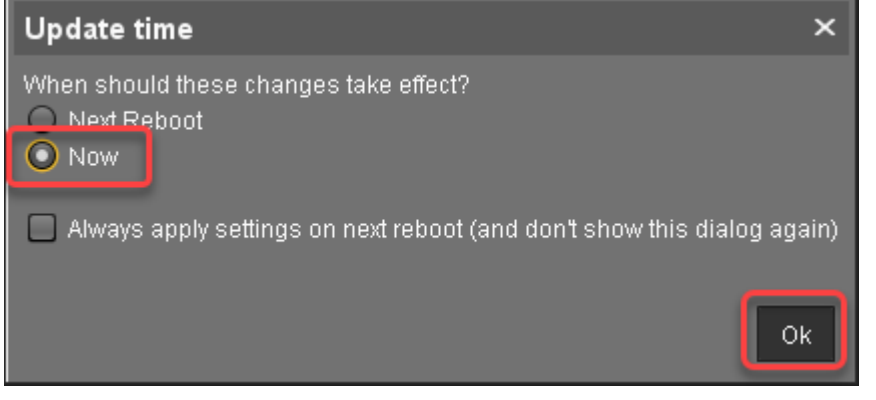

The changes are sent to the devices immediately.

 Go to the directory that contains the devices that are to be updated and select Update & snapshot commands > Download Firmware Snapshot.
 The update and conversion process is started.

The update and conversion process is started.

8. When the update process is finished, go to one of the devices and click **D** to refresh the screen. In the **Advanced System Information** area, **Product** is set to "IGEL OS 11", and **Product ID** is set

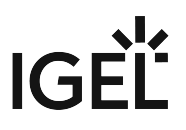

#### according to the device.

| <ul> <li>IGEL Universal Management Suite</li> <li>Profiles (1)</li> <li>Update for Converting</li> </ul> | ITC0050569300FC                                 |                                        |
|----------------------------------------------------------------------------------------------------|-------------------------------------------------|----------------------------------------|
| Firmware Customizations (0)                                                                              | Serial Number                                   |                                        |
| <ul> <li>Devices (1)</li> <li>The Convert to IGEL OS 11 (1)</li> </ul>                                   | <ul> <li>Advanced System Information</li> </ul> |                                        |
| ITC0050569300FC                                                                                          | Attribute                                       | Value                                  |
| 🐴 Mobile Devices (0)                                                                                     | Unit ID<br>MAC Address                          | 0050569300FC<br>00:50:56:93:00:FC      |
| 💄 Shared Workplace Users 👘                                                                               | Lastin                                          | 102.100.12.100                         |
| 🖹 Views (0)                                                                                              | Product<br>Product ID                           | IGEL OS 11<br>UC1-I X No valid license |
| 🍪 Jobs (0)                                                                                               | Version                                         | 11.03.560.01                           |
| Files (0)                                                                                                | Firmware Description                            |                                        |
| Universal Firmware Update (0)                                                                            | Expiration Date of OS10-Maintenance Sub         |                                        |
| Search History (0)                                                                                       | Last Boot Time                                  | 170005056030050                        |
| 📋 Recycle Bin (0)                                                                                        | Runtime since last Boot                         | 00:01:23                               |

## IGEL OS SCCM Add-On

The IGEL OS SCCM add-on facilitates deploying IGEL OS via Microsoft SCCM. The package contains a minimized IGEL OS image that will be booted initially. If the target devices have enough RAM, a full-featured IGEL OS can be used as an alternative; see Deploying an Alternative IGEL OS Image (see page 88).

With the installation of the package, a customized Windows PE image and a task sequence for deploying IGEL OS are created, and the IGEL OS Image Manager is installed.

### Short Video Summary

 $\{ \}$ 

Sorry, the widget is not supported in this export. But you can reach it using the following URL:

https://www.youtube.com/watch?v=6nrTmW0ECyk&feature=youtu.be

#### Prerequisites

- Microsoft Endpoint Configuration Manager (see https://docs.microsoft.com/en-us/mem/ configmgr/)
  - (i) The solution presented here has been developed and tested with the current version of Microsoft Endpoint Configuration Manager (status 01/2024). For details on the versioning of Microsoft Endpoint Configuration Manager, see https://docs.microsoft.com/en-us/mem/configmgr/core/plan-design/changes/whats-new-incremental-versions.
- Configured PXE environment for OS deployment; all target devices must be in a network where they are available either from the main site server or a distribution point. (For further information, see https://docs.microsoft.com/en-us/mem/configmgr/osd/plan-design/infrastructurerequirements-for-operating-system-deployment)
- All target devices have a minimum of 2 GB RAM.
- On the host on which Microsoft Endpoint Configuration Manager is running, Microsoft Power Shell Script execution must be allowed, at least for signed scripts (the Powershell scripts that come with the IGEL OS SCCM add-on are signed by IGEL).

### Installing the IGEL OS SCCM Add-On

Go to https://www.igel.com/software-downloads/workspace-edition/ > OS DEPLOYMENT TOOL
 FOR SCCM and download the executable file (setup-igel\_os-

sccm\_add\_on\_[version].exe ) to the host on which Microsoft Endpoint Configuration
Manager is running.

2. Start the executable file.

| C S | etup - IGEL OS SCCM Add-on 🛛 🗌                                                                                                    | $\times$ |
|-----|----------------------------------------------------------------------------------------------------|----------|
| U   | icense Agreement                                                                                                    | WILL.    |
|     | Please read the following important information before continuing.                                                                   | LIGEL    |
|     | Please read the following License Agreement. You must accept the terms of this<br>agreement before continuing with the installation. |          |
|     | IGEL TECHNOLOGY GMBH                                                                                                    | ^        |
|     | END USER LICENSE AGREEMENT (EULA)                                                                                                    |          |
|     | 1. Preamble. This agreement describes the Terms and Conditions upon which End                                                        |          |
|     | the IGEL-Software. This is a license agreement between the End User and                                                              |          |
|     | GmbH, Hanna-Kunath-Str. 31, DE-28199 Bremen, Germany ("IGEL").                                                                       | ~        |
|     | I accept the agreement                                                                                                    |          |
|     | ○ I do not accept the agreement                                                                                                    |          |

4. On the **Site Server configuration** page, review the field **Site Server Name (FQDN)**, which should be prefilled, and enter the **Site Code** of this Endpoint Configuration Manager site. Then, click **Next**.

| 🔇 Setup - IGEL OS SCCM Add-on                           | -      |        |
|---------------------------------------------------------|--------|--------|
| Site Server configuration                               |        | LIGEL  |
| Please enter details from your SCCM Site Server configu | ration |        |
| Site Server Name (FQDN): Site Code:                     |        |        |
| < Back                                                  | Next > | Cancel |

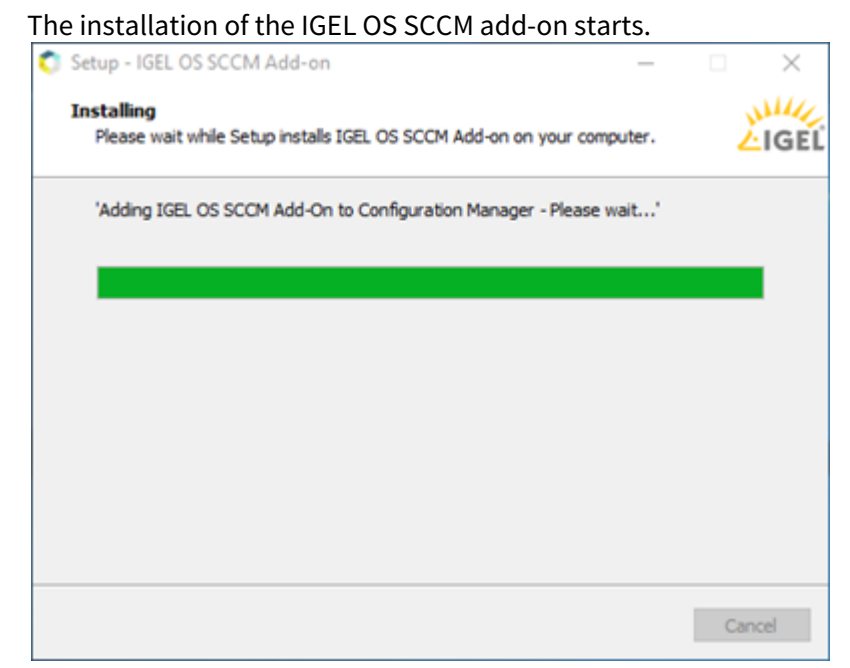

5. When the installation is finished, click **Finish**.

| Setup - IGEL OS SCCM Add- | on — 🗆 🗡                                                                                                    |
|---------------------------|----------------------------------------------------------------------------------------------------|
|                           | Completing the IGEL OS SCCM<br>Add-on Setup Wizard<br>Setup has finished installing IGEL OS SCCM Add-on on your<br>computer. The application may be launched by selecting the<br>installed icons.<br>Click Finish to exit Setup. |
|                           | Finish                                                                                                    |

### Verifying the Installation

1. In the **Home** tab of the Endpoint Configuration Manager, go to **Boot Images** and check if the **IGEL Boot Image** (WIM) is available.

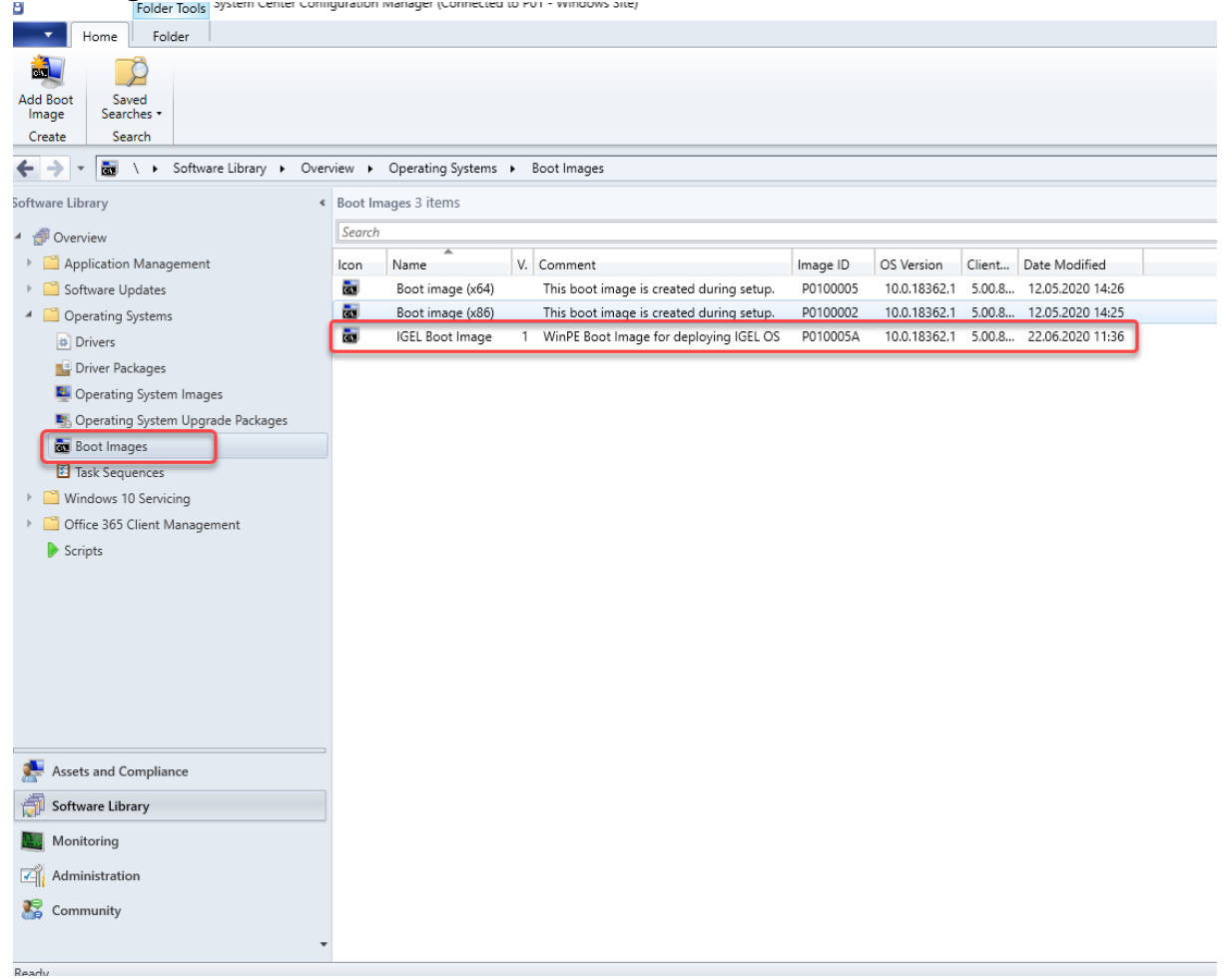

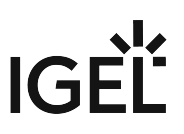

2. Go to **Task Sequences** and check if **IGEL Create** and **IGEL Inplace Upgrade** are available. These task sequences will drive and control the deployment process.

| Home Folder                                                |                                                                |
|------------------------------------------------------------|----------------------------------------------------------------|
| Create Task<br>Sequence Sequence Media<br>Create<br>Create | ved<br>vred<br>vred<br>vres -<br>karch Task Sequence           |
| ← → ▼ 図 \ ► Software Library ► O                           | erview    Operating Systems   Task Sequences                   |
| Software Library                                           | Task Sequences 2 items                                         |
| ▲                                                          | Search                                                         |
| Application Management                                     | Iron Name Description Package ID Date Created                  |
| Software Updates                                           | 🖾 IGEL Create P010005B 22.06.2020 11:35                        |
| <ul> <li>Operating Systems</li> </ul>                      | IGEL Inplace Upgrade         P010005C         22.06.2020 11:35 |
| # Drivers                                                  |                                                                |
| E Driver Packages                                          |                                                                |
| Operating System Images                                    |                                                                |
| S Operating System Upgrade Packages                        |                                                                |
| Task Sequences                                             |                                                                |
| Windows 10 Servicing                                       |                                                                |
| Office 365 Client Management                               |                                                                |
| Scripts                                                    |                                                                |
|                                                            |                                                                |
|                                                            |                                                                |
|                                                            |                                                                |
|                                                            |                                                                |
|                                                            | ICEL Create                                                    |
|                                                            |                                                                |
| ••••••••••••••••••••••••••••••••••••••                     | Summary                                                        |
| Assets and Compliance                                      | Name: IGEL Create                                              |
| 河 Software Library                                         | Package ID: P010005B                                           |
| Monitoring                                                 | Package Type: 4<br>Boot Image ID: P010005A                     |
| Administration                                             |                                                                |
| Scommunity                                                 |                                                                |
|                                                            | Cumuna Referencer Danloumente Dhared Danloumente               |
| Parada.                                                    |                                                                |

### Provisioning IGEL OS via a PXE Boot Environment

The task sequence "IGEL Create" will deploy IGEL OS to a device collection via a PXE boot environment. The task sequence will be executed after the device has booted into the IGEL OS Boot Image (WIM).

To deploy the PXE boot environment:

- 1. Check if you need to define your own custom device collection to allocate your target devices or if you can use one of the preconfigured collections.
- 2. In the **Home** tab of the Endpoint Configuration Manager, select **Boot Images**, open the context menu for **IGEL Boot Image**, and select **Distribute content**.

3. Open the **Distribute Content Wizard** and check if "IGEL Boot Image" is shown in the **Content** area. Afterward, continue with the wizard.

| 蹖 Distribute Content Wizard                                         | d                                                                                                    | × |
|---------------------------------------------------------------------|----------------------------------------------------------------------------------------------------|---|
| General                                                             |                                                                                                    |   |
| General<br>Content Destination<br>Summary<br>Progress<br>Completion | Review selected content         You have selected the following content for distribution.         Content: <pre></pre> |   |
|                                                                     | < Previous Next > Summary Cancel                                                                                       |   |

4. If your device requires a specific network driver: In the **Home** tab of the Endpoint Configuration Manager, select **Boot Images**, open the context menu for **IGEL Boot Image**, and select **Properties**. Then,

| select the <b>Drivers</b> tab and add the driver. |  |
|---------------------------------------------------|--|
|---------------------------------------------------|--|

| ontent Locations | Optiona | Components    | Security        |                |             |              |          |
|------------------|---------|---------------|-----------------|----------------|-------------|--------------|----------|
| eneral Images    | Drivers | Customization | Data Source     | Data Access    | Distributio | on Settings  |          |
| Drivers:         |         |               | 1               |                |             |              |          |
| Filter           |         |               |                 |                |             |              | P        |
| Driver name      |         |               | Version         | Class          | Signed      | Architecture | INF File |
|                  |         | Therea        | are no items to | show in this v | iew.        |              |          |
|                  |         |               |                 |                |             |              |          |
| <                |         |               |                 |                |             |              | >        |
| <                |         |               |                 |                |             |              | >        |

5. In the **Home** tab of the Endpoint Configuration Manager, select **Task Sequences**, open the context menu for **IGEL Create**, and select **Update distribution points**. Then, continue with the wizard.

| 🏥 Update Distribution Point                  | s Wizard                                                                                                    |                                                                                                    |                                                                                                    |                                                                                                    | ×                                                                         |
|----------------------------------------------|----------------------------------------------------------------------------------------------------|----------------------------------------------------------------------------------------------------|----------------------------------------------------------------------------------------------------|----------------------------------------------------------------------------------------------------|---------------------------------------------------------------------------|
| General                                      |                                                                                                    |                                                                                                    |                                                                                                    |                                                                                                    |                                                                           |
| General<br>Summary<br>Progress<br>Completion | Update d<br>This wizard up<br>Manager produ-<br>version of Win<br>Kit (ADK).<br>The content of<br>previously distr<br>Current Windo | istribution points with<br>dates distribution points with th<br>action client components. You<br>dows PE located in the install<br>is this boot image package will<br>ibuted.<br>ws ADK version: 10.0.18362.0<br>s boot image with the current for<br>GEL Boot Image" | h this boot image<br>can also choose to rel<br>ation directory of the W<br>be updated on the Dist<br>D. Current production cl<br>Windows PE version fro | Je<br>by using the latest C<br>oad the boot image v<br>indows Assessment a<br>ribution Points where<br>ient version: 5.00.87<br>om the Windows AD | onfiguration<br>vith the latest<br>and Deployment<br>• it was<br>90.1007. |
|                                              | Version<br>1                                                                                                    | Comment<br>WinPE Boot Image for d                                                                                                    | OS Version<br>10.0.18362.1                                                                                                    | Client Version<br>5.00.8790.1007                                                                                                    | Package ID<br>P010005A                                                    |
|                                              |                                                                                                    | < Previou                                                                                                    | s Next >                                                                                                    | Summary                                                                                                    | Cancel                                                                    |

 In the Home tab of the Endpoint Configuration Manager, select Task Sequences, open the context menu for IGEL Create, and select Deploy. The Deploy Software Wizard opens.

7. Click the **Browse** button next to **Collection:**.

| Deploy Software Wizard                                          |                                                                                                    |                                                                                                    |                                                                                        | ×           |
|-----------------------------------------------------------------|----------------------------------------------------------------------------------------------------|----------------------------------------------------------------------------------------------------|----------------------------------------------------------------------------------------|-------------|
| General                                                         |                                                                                                    |                                                                                                    |                                                                                        |             |
| General<br>Deployment Settings<br>Scheduling<br>User Experience | Specify general i                                                                                                    | nformation for this dep                                                                                                    | loyment                                                                                |             |
| Alerts                                                          | Task sequence:                                                                                                    | IGEL Create                                                                                                    |                                                                                        | Browse      |
| Distribution Points                                             | Collection:                                                                                                    |                                                                                                    |                                                                                        | Browse      |
| Summary<br>Progress<br>Completion                               | Use defauit distribut Automatically distribut Pre-download cont Select a previously san deployment. Before you configurations as a neu Select Deploym Comments (optional): | tion point groups associated to the<br>bute content for dependencies<br>tent for this task sequence<br>red deployment template that defin<br>w deployment template | es collection<br>nes configuration settings for this<br>the option to save the current | Nary Cancel |

#### The **Select Collection** dialog opens.

8. From the list of collections, select the collection that contains your target devices and click **OK**.

If you want to deploy IGEL OS to all new devices on the network and any existing third-party devices running IoT, use the pre-existing collection "All Unknown Computers".

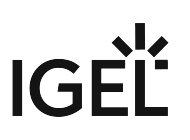

| Select Collection  |                                                                                                    | ×                                      |
|--------------------|----------------------------------------------------------------------------------------------------|----------------------------------------|
| Device Collections | Filter<br>Nome<br>All Desktop and Server Clients<br>All Mobile Devices<br>All Mobile Devices<br>All Systems<br>All Unknown Computers<br>IGEL OS Collection | Mombor Count<br>9<br>0<br>13<br>2<br>1 |
|                    |                                                                                                    |                                        |
|                    |                                                                                                    | OK Cancel                              |

In the following example, a user-created collection named "IGEL OS Collection" has been selected: 9. Click **Next** to continue with the wizard.

| Second     Deployment Settings   Scheduling   User Experience   Aera   Distribution Points   Summay   Progress   Completion     Det default databution point groups associated to this collection   Detrobution Points   Summay   Progress   Completion     Detabution Points     Sete default databution point groups associated to this collection   Detrobution Points     Sete databution point groups associated to this collection   Detrobution Points     Sete databution point groups associated to this collection   Detrobution Points     Sete databution point groups associated to this collection   Detrobution Points   Sete databution point groups associated to this collection   Detrobution Points   Sete databution point groups associated to this collection   Detrobution Points   Sete databution point groups associated to this collection   Detrobution Points   Sete databution point groups associated to this collection   Detrobution Points   Sete databution point groups associated to this collection   Detrobution Points   Sete databution point groups associated to this collection   Detrobution Points   Sete databution point groups associated to this collection   Detrobution Points   Sete databution point groups associated to this collection   Detrobution Points <t< th=""><th>Deploy Software Wizard</th><th></th><th></th><th>×</th></t<>                                                          | Deploy Software Wizard |                                                   |                                                                                                    | ×      |
|----------------------------------------------------------------------------------------------------|------------------------|---------------------------------------------------|----------------------------------------------------------------------------------------------------|--------|
| Central       Specify general information for this deployment         Deployment Settings       Scheduling         User Experience       Alerts         Distribution Points       Collection:         Summary       Progress         Completion       De default distribution point groups associated to this collection         Progress       A domatically distribute content for dependencies         Pre download content for this task sequence       Select a previously saved deployment template that defines configuration settings for this deployment. Before you complete this wizad, you have the option to save the current configurations as a new deployment template         Select Deployment Template       Comments (potional):                                                                                                    | General                |                                                   |                                                                                                    |        |
| Deployment Settings       Spectry general an information for this deployment.         Scheduling       User Experience         Alerts       Distribution Points         Summary       Progress         Completion       Use default distribution point groups associated to this collection         Beild distribution point groups associated to this collection       Browse         Select a previously saved deployment template that defines configuration settings for this deployment. Before you complete this wixard, you have the option to save the current configuration as a new deployment template.         Select Deployment Template       Comments (optional):         Comments (optional):                                                                                                    | General                | Specify general in                                | nformation for this donlowmont                                                                                                    |        |
| Scheduling   User Experience   Alerts   Distribution Points   Summary   Progress   Completion                                                                                                    | Deployment Settings    | Specify general in                                | normation for this deployment                                                                                                    |        |
| User Experience       Alerts       Task sequence:       ISEL Create       Browse         Distribution Points       Calection:       KGEL OS Collection       Browse         Summary       Use default distribution point groups associated to this collection       Browse         Progress       Automatically distribute content for dependencies       Browse         Completion       Pre-download content for this task sequence       Select a previously saved deployment template that defines configuration settings for this deployment. Before you complete this wizad, you have the option to save the current configurations as a new deployment template         Select Deployment Template       Comments (optional):       Comments (optional):                                                                                                    | Scheduling             |                                                   |                                                                                                    |        |
| Alerts       Task sequence:       IGEL Create       Browse         Distribution Points       Collection:       IGEL OS Collection       Browse         Summary       Progress       Completion       Browse         Completion       Automatically distribute content for dependencies       Browse         Select a previously saved deployment template that defines configuration settings for this deployment. Before you complete this wized, you have the option to save the current configurations as a new deployment template         Select Deployment Template       Comments (optional):                                                                                                    | User Experience        |                                                   |                                                                                                    |        |
| Distribution Points       Collection:       KBELOS Collection       Browse         Summary<br>Progress       Use default distribution point groups associated to this collection       Automatically distribute content for dependencies         Completion       Pre-download content for this task sequence       Select a previously saved deployment template that defines configuration settings for this deployment. Before you complete this wizad, you have the option to save the current configurations as a new deployment Template         Select Deployment Template       Comments (optional): <ul> <li>v</li> <li>v</li></ul> | Alerts                 | Task sequence:                                    | IGEL Create                                                                                                    | Browse |
| Summary       Ive default distribution point groups associated to this collection         Progress       Automatically distribute content for dependencies         Completion       Pre-download content for this task sequence         Select a previously saved deployment template that defines configuration settings for this deployment. Before you complete this wizard, you have the option to save the current configurations as a new deployment Template         Select Deployment Template       Comments (optional):                                                                                                    | Distribution Points    | Collection:                                       | IGEL OS Collection                                                                                                    | Browse |
| Progress       Use default distribution point groups associated to this collection         Completion       Automatically distribute content for dependencies         Pre-download content for this task sequence       Select a previously saved deployment template that defines configuration settings for this configurations as a new deployment template.         Select Deployment Template       Select Deployment Template         Comments (optional): <ul> <li></li></ul>                                                                                                    | Summary                |                                                   |                                                                                                    |        |
| Completion Automatically distribute content for dependencies Pre-download content for this task sequence Select a previously saved deployment template that defines configuration settings for this deployment. Before you complete this wizard, you have the option to save the current configurations as a new deployment Template Select Deployment Template Comments (optional):                                                                                                    | Progress               | Use default distribut                             | tion point groups associated to this collection                                                                                          |        |
| Pre-download content for this task sequence Select a previously saved deployment template that defines configuration settings for this deployment. Before you complete this wizard, you have the option to save the current configurations as a new deployment template Select Deployment Template Comments (optional):                                                                                                    | Completion             | <ul> <li>Automatically distribution</li> </ul>    | bute content for dependencies                                                                                                    |        |
| Select a previously saved deployment template that defines configuration settings for this deployment. Before you complete this wizard, you have the option to save the current configurations as a new deployment template Select Deployment Template Comments (optional):                                                                                                    |                        | Pre-download cont                                 | ent for this task sequence                                                                                                    |        |
| Select a previously saved deployment template that defines configuration settings for this deployment. Before you complete this wizard, you have the option to save the current configurations as a new deployment Template Select Deployment Template Comments (optional):                                                                                                    |                        |                                                   |                                                                                                    |        |
| configurations as a new deployment template.  Select Deployment Template  Comments (optional):                                                                                                    |                        | Select a previously sav<br>deployment. Before you | ved deployment template that defines configuration settings for this<br>u complete this wizard, you have the option to save the current. |        |
| Select Deployment Template Comments (optional):                                                                                                    |                        | configurations as a new                           | w deployment template.                                                                                                    |        |
| Select Deployment Template Comments (optional):                                                                                                    |                        |                                                   |                                                                                                    |        |
| Comments (optional):                                                                                                    |                        | Select Deploym                                    | nent Template                                                                                                    |        |
|                                                                                                    |                        | Connects for the other                            |                                                                                                    |        |
|                                                                                                    |                        | Comments (optional):                              |                                                                                                    |        |
|                                                                                                    |                        |                                                   |                                                                                                    | ^      |
|                                                                                                    |                        |                                                   |                                                                                                    |        |
|                                                                                                    |                        |                                                   |                                                                                                    |        |
|                                                                                                    |                        |                                                   |                                                                                                    | Y      |
|                                                                                                    |                        |                                                   |                                                                                                    |        |
|                                                                                                    |                        |                                                   |                                                                                                    |        |
| < Previous Next > Summary Cancel                                                                                                    |                        |                                                   | < Previous Next > Summary                                                                                                    | Cancel |

All target devices receive the PXE boot request that triggers them to boot the IGEL OS Boot Image (WIM).

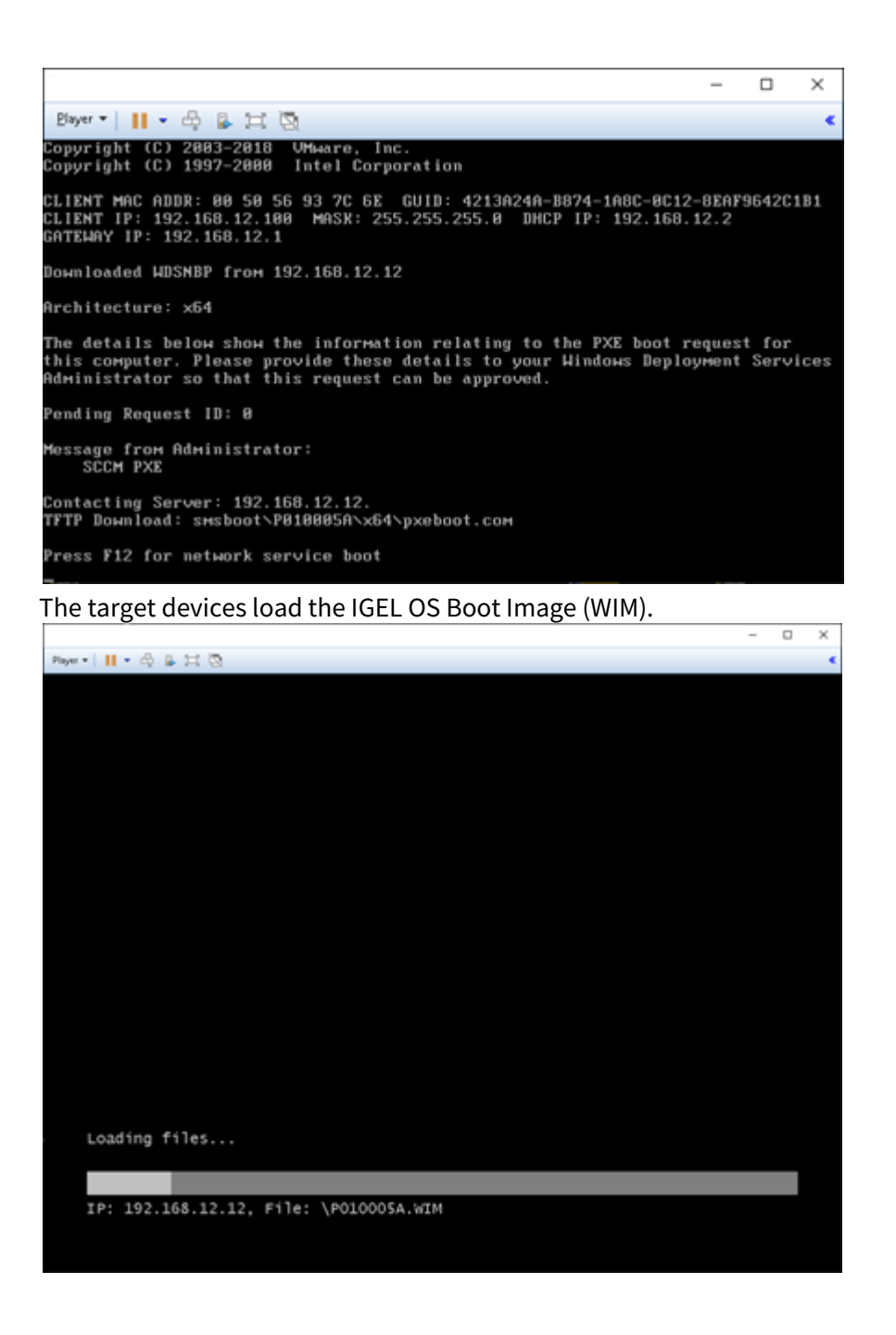

### Deploying an Alternative IGEL OS Image

As an alternative to the minimized IGEL OS image that comes with the IGEL OS SCCM add-on, you can deploy a full-featured IGEL OS image. The current main version is available from igel.com. Optionally, you can add pre-configured settings and certificates to the image.

- (i) The RAM size of the target device must be equal to or greater than the storage size required by the IGEL OS image plus the initial size of the IGEL OS Boot Image (WIM), which is between 300 and 400 MB. For deploying an alternative IGEL OS Image, at least 4 GB RAM is needed.
- 1. Open a web browser, go to https://www.igel.com/software-downloads/workspace-edition/ > OS DEPLYOMENT TOOL FOR SCCM, download the current IGEL OS file, and unzip it.

| C os 11                                                                                                    |                                                                                         | + |
|----------------------------------------------------------------------------------------------------|-----------------------------------------------------------------------------------------|---|
| UNIVERSAL MANAGEMENT SUITE                                                                                                    |                                                                                         | + |
| OS DEPLOYMENT APPLIANCE                                                                                                    |                                                                                         | + |
| OS 10 MIGRATION FIRMWARE                                                                                                    |                                                                                         | + |
|                                                                                                    |                                                                                         | + |
| OS DEPLOYMENT TOOL FOR SCCM                                                                                                    |                                                                                         | × |
| (11.05.100.zip)<br>MD5: 18c8372e2fb8962ccd043e880ff6ae95<br>Updated BIN file for deploying 11.05.100 via OSCW                                         | 2021/03/01<br>SHA-256: e7e9c14e73884c2cb7a571b0bd6a769600a2cc09a16c504f899172fafc2b9b61 |   |
| Setup-igel_os-sccm_add_on_1.01.100.exe<br>MD5: 958060e5d71605a3738e46c33225daca<br>Tool for initial OS 11 Deployment via SCCM<br>Detailed Description | 2020/10/08<br>SHA-256: ca9598f36a5a37156303f8c2ffa1a927e0c631e03a0c5ec9ad531952c23585b5 |   |

The IGEL OS image is ready for deployment (example: 11.05.100.bin).

- 2. Start the IGEL OS Image Manager by clicking on the desktop icon.
- 3. Click Select next to Select IGEL OS binary image and choose your image file.
- 4. If you want to add settings or certificates, click **Select** next to **Select IGEL OS settings** and choose the relevant files. You can add the following files:
  - setup.ini : The settings for IGEL OS; these are the settings that can be configured via IGEL Setup, the UMS configuration dialog, or a UMS profile.
  - Certificate files

| IGEL OS Image Manager               |        |  |
|-------------------------------------|--------|--|
| Update IGEL OS SCCM Boot image      |        |  |
| Select IGEL OS binary image         | Select |  |
| Select IGEL OS settings             | Select |  |
| Selected IGEL OS image: minimal.bin |        |  |
| Apply                               | Ext    |  |

#### 5. When you have chosen your files, click **Apply**.

#### The files are added to the image.

| IGEL OS Image Manager                              |        |
|----------------------------------------------------|--------|
| Update IGEL OS SCCM Boot image                     |        |
| Select IGEL OS binary image                        | Select |
| Select IGEL OS settings                            | Select |
| Selected IGEL OS imana: minimal bin<br>Please Wait |        |
| Apply                                              | Exit   |